# BASE Tab 7.1 Benutzerhandbuch

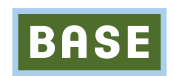

# **Rechtliche Hinweise**

#### Copyright © 2012 ZTE CORPORATION.

#### Alle Rechte vorbehalten.

Teile dieses Benutzerhandbuchs dürfen ohne die vorherige schriftliche Zustimmung der ZTE Corporation in keiner Form entnommen, vervielfältigt, übersetzt oder in irgendeiner Form und unter Verwendung beliebiger Mittel, ob elektronisch oder mechanisch, inklusive der Erstellung von Fotokopien und Mikrofilmen, verwendet werden.

Dieses Benutzerhandbuch wird von der ZTE Corporation herausgegeben. Wir behalten uns das Recht vor, Druckfehler und Angaben ohne vorherige Benachrichtigung zu korrigieren oder zu ändern.

Versionsnr.: R1.1 DE Bearbeitung: 201201

# Inhalt

| Zu Ihrer Sicherheit                                           | 17    |
|---------------------------------------------------------------|-------|
| Produktsicherheitsinformationen                               | 17    |
| HF-Belastung                                                  | 19    |
| Allgemeine Anmerkungen zu HF-Energie                          | 19    |
| Spezifische Absorptionsrate (SAR)                             | 19    |
| Körpernaher Betrieb                                           | 20    |
| Einschränken der Belastung durch Funkfrequenzfelder (HF-Felde | r) 21 |
| Behördliche Informationen                                     | 21    |
| Nationale Einschränkungen der WLAN-Nutzung                    | 22    |
| Ablenkung                                                     | 24    |
| Fahren                                                        | 24    |
| Bedienen von Maschinen                                        | 24    |
| Handhabung des Produkts                                       | 25    |
| Allgemeine Anmerkungen zu Handhabung und Verwendung           | 25    |

| Kleinkinder                             | 26 |
|-----------------------------------------|----|
| Entmagnetisierung                       | 27 |
| Elektrostatische Entladung              | 27 |
| Airbags                                 | 27 |
| Anfälle/Ohnmacht                        | 27 |
| Sehnenscheidenentzündungen              | 28 |
| Notrufe                                 | 28 |
| Laute Geräusche                         | 28 |
| Aufheizen des Geräts                    | 29 |
| Elektrosicherheit                       | 29 |
| Zubehör                                 | 29 |
| Anschluss im Auto                       | 29 |
| Fehlerhafte und beschädigte Produkte    | 30 |
| Interferenzen                           | 30 |
| Allgemeine Anmerkungen zu Interferenzen | 30 |
| Herzschrittmacher                       | 31 |

| Hörgeräte                              | 31 |
|----------------------------------------|----|
| Medizinische Geräte                    | 31 |
| Krankenhäuser                          | 32 |
| Flugzeug                               | 32 |
| Interferenzen in Autos                 | 32 |
| Explosionsgefährdete Umgebungen        | 33 |
| Tankstellen und explosive Luft         | 33 |
| Sprengkapseln und Sprenggebiete        | 33 |
| Erste Schritte                         | 34 |
| Übersicht                              | 34 |
| Wichtigste Bestandteile und Funktionen | 35 |
| Inbetriebnahme                         | 36 |
| Einlegen der SIM-/Speicherkarte        | 36 |
| Einlegen des Akkus                     | 40 |
| Laden des BASE Tab                     | 41 |
| Ein-/Ausschalten des Tabs              | 43 |

| Ein- und Ausschalten Ihres Tabs             | 43 |
|---------------------------------------------|----|
| Umschalten des Tabs in den Standby-Modus    | 43 |
| Aufwecken des Gerätes aus dem Standby-Modus | 44 |
| Orientierung auf Ihrem Gerät                | 45 |
| Verwendung von Fingergesten                 | 45 |
| Startseite                                  | 46 |
| Gerätestatus und Benachrichtigungen         | 50 |
| Anwendungs- und Einstellungsansicht         | 52 |
| Telefongespräche                            | 60 |
| Telefonieren                                | 60 |
| Anruf über den Wähler                       | 60 |
| Anrufe aus Kontakte                         | 61 |
| Anrufe aus der Anruferliste                 | 61 |
| Anrufe aus Textnachrichten                  | 62 |
| Einen Notruf tätigen                        | 62 |
| Auslandsgespräche                           | 63 |

| Anrufe annehmen                            | 64 |
|--------------------------------------------|----|
| Einen eingehenden Anruf annehmen           | 64 |
| Eingehende Anrufe ablehnen                 | 65 |
| Anrufe stumm schalten                      | 65 |
| Einen Anruf auf Halten setzen              | 65 |
| Beenden eines Anrufs                       | 65 |
| Anrufeinstellungen                         | 66 |
| Kontakte                                   | 68 |
| Kontakte erstellen                         | 68 |
| Kontaktbildschirm                          | 68 |
| Kontakte verwalten                         | 70 |
| Importieren/Exportieren von Kontakten      | 70 |
| Erstellen eines Kontakts                   | 71 |
| Hinzufügen eines Kontakts zu den Favoriten | 72 |
| Suchen eines Kontakts                      | 73 |
| Bearbeiten eines Kontakts                  | 73 |

| Löschen eines Kontakts                | 74 |
|---------------------------------------|----|
| Texteingabe                           | 75 |
| Verwendung der Display-Tastatur       | 75 |
| Android-Tastatur                      | 75 |
| XT9-Texteingabe                       | 77 |
| Texteingabe über die Display-Tastatur | 81 |
| Eingabe von Ziffern und Symbolen      | 82 |
| Eingabe-Einstellungen                 | 82 |
| Android-Tastatur                      | 83 |
| Nachrichten                           | 84 |
| Austauschen von Nachrichten           | 84 |
| Erstellen einer SMS                   | 84 |
| Erstellen einer MMS                   | 85 |
| Verwalten von Nachrichten und Threads | 87 |
| Nachrichteneinstellungen              | 89 |
| Speichereinstellungen                 | 89 |

| Textnachrichten-(SMS-)Einstellungen              | 89  |
|--------------------------------------------------|-----|
| Verwenden der E-Mail-Funktion                    | 91  |
| Erstellen eines E-Mail-Kontos                    | 91  |
| Erstellen und Versenden von E-Mails              | 93  |
| Beantworten bzw. Weiterleiten von E-Mails        | 94  |
| E-Mail-Einstellungen                             | 94  |
| Verbindung herstellen                            | 97  |
| Verbindung zum Internet herstellen               | 97  |
| Methoden zum Herstellen von Internetverbindungen | 97  |
| HSPA/3G/EDGE/GPRS                                | 97  |
| Wi-Fi                                            | 99  |
| Verwenden des Browsers                           | 101 |
| Öffnen des Browsers                              | 101 |
| Öffnen von Websites                              | 101 |
| Suchoptionen                                     | 102 |
| Verwendung von Lesezeichen                       | 105 |

| Bluetooth                          | 110 |
|------------------------------------|-----|
| Bluetooth ein-/ausschalten         | 110 |
| Sichtbarmachen Ihres Tab           | 111 |
| Ändern des Gerätenamens            | 111 |
| Mit anderem Bluetooth-Gerät paaren | 112 |
| Umgang mit Multimedia              | 113 |
| Kamera                             | 113 |
| Öffnen der Kamera                  | 113 |
| Fotografieren                      | 113 |
| Kameraeinstellungen                | 114 |
| Camcorder                          | 115 |
| Öffnen des Camcorders              | 115 |
| Videos aufnehmen                   | 116 |
| Video-Einstellungen                | 116 |
| UKW-Radio                          | 117 |
| UKW-Radio öffnen                   | 118 |

| Radio hören (UKW)             | 118 |
|-------------------------------|-----|
| Musik                         | 119 |
| Musik öffnen                  | 119 |
| Musikwiedergabe               | 120 |
| Erstellen von Playlists       | 120 |
| Verwalten von Playlists       | 121 |
| Songs zur Playlist hinzufügen | 121 |
| Videos                        | 122 |
| Öffnen von Videos             | 122 |
| Wiedergabe von Videos         | 122 |
| Galerie                       | 123 |
| Soundrekorder                 | 123 |
| Öffnen des Soundrekorders     | 123 |
| Aufzeichnen von Notizen       | 124 |
| Google-Anwendungen            | 125 |
| Anmelden am Google-Konto      | 125 |

| Verwenden von Google Mail              | 125 |
|----------------------------------------|-----|
| Google Mail öffnen                     | 126 |
| Erstellen und Senden einer Google Mail | 126 |
| Verwenden des Google-Kalenders         | 127 |
| Verwenden von Google Talk              | 127 |
| Google Talk öffnen                     | 127 |
| Hinzufügen von Freunden                | 128 |
| Ansehen und Annehmen einer Einladung   | 128 |
| Starten eines Chats                    | 128 |
| Einstellungen                          | 129 |
| Grundeinstellungen                     | 129 |
| Einstellen von Uhrzeit und Datum       | 129 |
| Display-Einstellungen                  | 130 |
| Soundeinstellungen                     | 131 |
| Spracheinstellungen                    | 135 |
| Mobilfunkdienste                       | 135 |

| Sicherheitseinstellungen                          | 138 |
|---------------------------------------------------|-----|
| Schutz Ihres BASE Tab 7.1 mit einer Displaysperre | 138 |
| Schutz Ihrer SIM-Karte mit einer PIN              | 142 |
| Einrichten des Speichers für Anmeldeinformationen | 143 |
| Verwalten des Speichers                           | 144 |
| Verwalten Ihrer Speicherkarte                     | 144 |
| Verwalten des internen Speichers                  | 145 |
| Zurücksetzen auf Werkseinstellungen               | 145 |
| Anwendungseinstellungen                           | 146 |
| Verwalten von Anwendungen                         | 146 |
| Weitere Einstellungen                             | 148 |
| Sucheinstellungen                                 | 148 |
| Einstellen der Sprachsynthese                     | 150 |
| Weitere Anwendungen                               | 151 |
| Alarm                                             | 151 |
| Einstellen von Alarmen                            | 151 |

| Notizblock                     | 151 |
|--------------------------------|-----|
| Rechner                        | 152 |
| Betreiber-Dienste              | 153 |
| Task-Manager                   | 153 |
| Stoppuhr                       | 153 |
| Nachrichten & Wetter           | 154 |
| Maps                           | 154 |
| Places                         | 155 |
| Navigation                     | 156 |
| Latitude                       | 157 |
| Spezifikationen                | 158 |
| Einhaltung der RoHS-Richtlinie | 159 |
| EU-Konformitätserklärung       | 161 |

# Zu Ihrer Sicherheit

#### Produktsicherheitsinformationen

|    | Lesen Sie die Sicherheits-<br>informationen auf dieser<br>Seite dieses Benutzerhand-<br>buchs. |                 | Von Herzschrittmachern<br>und anderen medizinischen<br>Geräten fernhalten. |
|----|------------------------------------------------------------------------------------------------|-----------------|----------------------------------------------------------------------------|
|    | Mobilteil nicht am Steuer<br>verwenden.                                                        | A               | Nicht beim Tanken<br>verwenden.                                            |
| æ, | Kleinteile können bei<br>Verschlucken zum Ersticken<br>führen.                                 | <del>ن</del> ې: | Dieses Gerät kann grelles<br>oder aufblitzendes Licht<br>erzeugen.         |
|    | Dieses Gerät kann laute<br>Töne erzeugen.                                                      |                 | Nicht im Feuer entsorgen.                                                  |

| Ċ   | Vermeiden Sie Kontakt mit<br>Magnetfeldern.                                             | Kontakt mit Flüssigkeit<br>vermeiden, trocken halten.                    |
|-----|-----------------------------------------------------------------------------------------|--------------------------------------------------------------------------|
|     | Extreme Temperaturen<br>vermeiden.                                                      | Das Gerät nicht zerlegen.                                                |
| Z   | In Krankenhäusern und<br>medizinischen Einrich-<br>tungen auf Anweisung<br>ausschalten. | <br>Verlassen Sie sich bei<br>Notrufen nicht allein auf<br>dieses Gerät. |
| 4   | In Flugzeugen und auf<br>Flughäfen auf Anweisung<br>ausschalten.                        | Nur zugelassenes Zubehör<br>verwenden.                                   |
| *** | In explosionsgefährdeten<br>Umgebungen ausschalten.                                     |                                                                          |

# HF-Belastung

#### Allgemeine Anmerkungen zu HF-Energie

Das Tab enthält einen Sender und einen Empfänger. Ist es EINGESCHALTET, empfängt und sendet es HF-Energie. Während des Gesprächs steuert das System, das Ihren Anruf verarbeitet, den Signalübertragungspegel.

#### Spezifische Absorptionsrate (SAR)

Das Tab ist ein Funksender und -empfänger. Es ist so konzipiert, dass die in internationalen Richtlinien empfohlenen Grenzwerte für die Belastung durch Funkwellen nicht überschritten werden. Diese Richtlinien wurden von der unabhängigen wissenschaftlichen Organisation ICNIRP erarbeitet und enthalten Sicherheitsgrenzwerte, die dem Schutz aller Personen dienen sollen, unabhängig von deren Alter und Gesundheitszustand.

Grundlage für diese Richtlinien ist die als "spezifische Absorptionsrate" oder "SAR" bekannte Maßeinheit. Der SAR-Grenzwert für mobile Geräte liegt bei 2 W/kg, und der höchste SAR-Wert für dieses Gerät lag im Test bei 1,58 W/kg.\* Da mobile Geräte eine Reihe von Funktionen anbieten, können sie in anderen Positionen, z. B. – wie in diesem Benutzerhandbuch beschrieben – am Körper verwendet werden.\*\*

\* Die Tests wurden gemäß EN 62311, EN 62209-1, IEC 62209-2 durchgeführt. \*\* Siehe auch "Körpernaher Betrieb".

Für die Ermittlung des SAR-Werts wird die höchste Sendeleistung des Geräts verwendet. Deshalb liegt der tatsächliche SAR-Wert dieses Geräts während des Betriebs normalerweise darunter. Dies ist darauf zurückzuführen, dass der Leistungspegel des Geräts automatisch angepasst wird, sodass immer nur die für eine Verbindungsherstellung zum Netz benötigte Sendeleistung erbracht wird.

#### Körpernaher Betrieb

Wichtige Sicherheitsinformationen hinsichtlich Strahlungsbelastung (HF).

Ein Verstoß gegen diese Anweisung kann dazu führen, dass die entsprechenden Grenzwerte der Richtlinien für die HF-Belastung überschritten werden.

#### Einschränken der Belastung durch Funkfrequenzfelder (HF-Felder)

Die Weltgesundheitsorganisation (WHO) erteilt den folgenden Rat für Personen, die eine geringere Belastung durch HF-Felder wünschen:

Vorsichtsmaßnahmen: Laut aktuellen wissenschaftlichen Erkenntnissen sind keine speziellen Vorsichtsmaßnahmen bei der Verwendung von Mobiltelefonen erforderlich. Besorgte Personen können ihre HF-Belastung bzw. die ihrer Kinder durch Verkürzung der Telefonate einschränken oder eine Freisprecheinrichtung verwenden, um einen größeren Abstand zwischen Tab und Körper zu schaffen.

Weitere Informationen zu diesem Thema finden Sie im Internet im WHO-Datenblatt Nr. 193 unter http://www.who.int/mediacentre/factsheets/ fs193/en/

#### Behördliche Informationen

Die folgenden Genehmigungen und Bescheide gelten in bestimmten Regionen.

Die Erklärung zur RoHS-Konformität und die EU-Konformitätserklärung finden Sie im Anhang.

### Nationale Einschränkungen der WLAN-Nutzung

#### 2400.0-2483.5 MHz

Dieses Gerät darf betrieben werden in:

| AT | BE | CY | CZ | DK | EE |
|----|----|----|----|----|----|
| FI | FR | DE | GR | HU | IE |
| IT | LV | LT | LU | MT | NL |
| PL | PT | SK | SI | ES | SE |
| GB | IS | LI | NO | CH | BG |
| RO | TR |    |    |    |    |

| Land                    | Einschränkung                                                | Grund/Anmerkung                                                                                                    |
|-------------------------|--------------------------------------------------------------|----------------------------------------------------------------------------------------------------|
| Bulgarien               |                                                              | Für die Verwendung im Freien und in öffentlichen<br>Einrichtungen ist eine allgemeine Zulassung<br>erforderlich.                                                                                                    |
| Frankreich              | Die WLAN-<br>Funktion bitte<br>nicht im Freien<br>verwenden. | Nutzung für militärische Funkortung. Die Neu-<br>ordnung der 2,4-GHz-Frequenz wurde in den<br>letzten Jahren in Gang gesetzt, um die aktuelle<br>gelockerte Regelung zu ermöglichen. Die voll-<br>ständige Implementierung ist für 2012 geplant. |
| Italien                 |                                                              | Bei Verwendung außerhalb des eigenen Grund-<br>stücks ist eine allgemeine Zulassung erforderlich.                                                                                                    |
| Luxemburg               | Keine                                                        | Für die Netzwerk- und Dienstbereitstellung ist<br>eine allgemeine Zulassung erforderlich (nicht für<br>Spektrum).                                                                                                    |
| Norwegen                | Implementiert                                                | Dieser Unterabschnitt bezieht sich nicht auf den<br>geografischen Bereich im Umkreis von 20 km um<br>das Zentrum von Ny-Ålesund.                                                                                                    |
| Russische<br>Föderation |                                                              | Nur für die Verwendung in geschlossenen<br>Räumen.                                                                                                    |

# Ablenkung

#### Fahren

Am Steuer ist jederzeit volle Aufmerksamkeit auf das Fahren zu legen, um das Unfallrisiko zu senken. Das Telefonieren mit dem Tab während der Fahrt (auch mit einer Freisprechanlage) kann den Fahrer ablenken und zu Unfällen führen. Örtliche Gesetze und Bestimmungen, die die Verwendung von mobilen Geräten am Steuer beschränken, sind einzuhalten.

#### Bedienen von Maschinen

Bei der Bedienung von Maschinen ist volle Aufmerksamkeit auf diese Tätigkeit zu legen, um das Unfallrisiko zu senken.

# Handhabung des Produkts

#### Allgemeine Anmerkungen zu Handhabung und Verwendung

Sie allein sind für die Verwendung Ihres Tabs und für alle daraus resultierenden Folgen verantwortlich.

Das Tab muss an allen Orten ausgeschaltet werden, an denen die Verwendung von Tabs untersagt ist. Die Verwendung des Tabs unterliegt Sicherheitsmaßnahmen, die zum Schutz der Benutzer und deren Umgebung entwickelt wurden.

- Behandeln Sie Tab und Zubehör jederzeit mit Vorsicht, und bewahren Sie es an einem sauberen und staubfreien Ort auf.
- Setzen Sie Tab und Zubehör nicht offenem Feuer oder angezündeten Tabakerzeugnissen aus.
- Setzen Sie Tab und Zubehör weder Flüssigkeiten, Feuchtigkeit noch Nässe aus.
- Lassen Sie Tab und Zubehör nicht fallen, werfen Sie es nicht, und versuchen Sie nicht, es zu verbiegen.

- Verwenden Sie zur Reinigung von Gerät und Zubehör keine aggressiven Chemikalien, Reinigungsmittel oder Aerosole.
- Tab und Zubehör nicht anmalen/lackieren.
- Zerlegen Sie Tab oder Zubehör nicht, sondern lassen Sie dies nur von autorisiertem Personal durchführen.
- Setzen Sie Tab oder Zubehör keinen extremen Temperaturen von unter –5 und über +50 Grad Celsius aus.
- Überprüfen Sie örtliche Bestimmungen zur Entsorgung von Elektronikartikeln.
- Tragen Sie das Tab nicht in der Gesäßtasche, da es beim Hinsetzen zerbrechen könnte.

#### Kleinkinder

Bewahren Sie Tab und Zubehör für Kleinkinder unzugänglich auf, und lassen Sie diese nicht damit spielen.

Kleinkinder könnten sich selbst oder andere verletzen oder das Tab unabsichtlich beschädigen.

Das Tab enthält scharfkantige Kleinteile, die zu Verletzungen führen bzw. sich lösen und bei Verschlucken zum Ersticken führen können.

#### Entmagnetisierung

Um eine Entmagnetisierung zu verhindern, das Tab nicht über einen längeren Zeitraum in der Nähe elektronischer Geräte oder magnetischer Medien aufbewahren.

#### Elektrostatische Entladung

Berühren Sie nicht die Metallkonnektoren auf der SIM-Karte.

#### Airbags

Bewahren Sie das Tab nicht in dem Bereich über Airbags oder im Airbagauslösebereich auf.

Legen Sie das Tab an einen sicheren Ort, bevor Sie das Fahrzeug starten.

#### Anfälle/Ohnmacht

Dieses Gerät kann grelles oder aufblitzendes Licht erzeugen.

#### Sehnenscheidenentzündungen

Um Sehnenscheidenentzündungen vorzubeugen, ist beim Verfassen von SMS-Nachrichten und beim Spielen auf Folgendes zu achten:

- Halten Sie das Tab nicht zu fest.
- Bedienen Sie die Tasten mit leichtem Druck.
- Verwenden Sie die Sonderfunktionen, wie Nachrichtenvorlagen und Texterkennung, um die Tastenbedienung so kurz wie möglich zu halten.
- Machen Sie häufige Pausen, in denen Sie sich ausstrecken und erholen.

#### Notrufe

Wie alle drahtlosen Telefone verwendet dieses Tab Funksignale, sodass eine Verbindung nicht unter allen Bedingungen gewährleistet ist. Sie sollten sich daher für Notrufe nicht allein auf Mobiltelefone verlassen.

#### Laute Geräusche

Dieses Tab kann laute Geräusche erzeugen, die zu Hörschäden führen können. Reduzieren Sie vor Verwendung von Kopfhörern, Bluetooth-Stereo-Headsets oder anderen Audiogeräten die Lautstärke.

#### Aufheizen des Geräts

Das Tab kann während des Aufladens und während des normalen Gebrauchs warm werden.

### Elektrosicherheit

#### Zubehör

Verwenden Sie nur zugelassenes Zubehör.

Schließen Sie nur kompatible Produkte und kompatibles Zubehör an.

Berühren Sie die Akkuanschlüsse nicht, und achten Sie darauf, dass diese nicht mit Metallgegenständen wie Münzen oder Schlüsselringen in Berührung kommen und ein Kurzschluss verursacht wird.

#### Anschluss im Auto

Holen Sie sich professionellen Rat, wenn Sie eine Telefonschnittstelle an die Elektrik des Fahrzeugs anschließen möchten.

#### Fehlerhafte und beschädigte Produkte

Versuchen Sie nie, das Tab bzw. das Zubehör zu zerlegen.

Tab und Zubehör dürfen nur von qualifiziertem Personal gewartet und repariert werden.

Wenn das Tab bzw. das Zubehör ins Wasser gefallen ist, eine offene Stelle aufweist oder es heftig auf dem Boden aufgeschlagen ist, verwenden Sie es erst wieder, nachdem Sie es in einem autorisierten Service-Center haben überprüfen lassen.

### Interferenzen

#### Allgemeine Anmerkungen zu Interferenzen

Beim Tragen medizinischer Geräte, wie Herzschrittmachern und Hörgeräten, ist bei der Verwendung des Tabs Vorsicht geboten.

#### Herzschrittmacher

Hersteller von Herzschrittmachern empfehlen einen Mindestabstand von 15 cm zwischen Tab und Schrittmacher, um mögliche Störungen beim Herzschrittmacher zu vermeiden. Telefonieren Sie deshalb mit dem Ohr auf der anderen Seite des Schrittmachers, und tragen Sie das Tab nicht in der Brusttasche.

#### Hörgeräte

Bei Personen mit Hörgeräten oder sonstigen kochlearen Implantaten kann es zu störenden Geräuschen kommen, wenn ein mobiles Gerät verwendet wird oder sich eines in der Nähe befindet.

Der Störungsgrad ist abhängig vom Hörgerätetyp und von der Entfernung der Störquelle. Je größer der Abstand, desto geringer ist die Störung. Fragen Sie auch den Hersteller Ihres Hörgeräts nach Alternativen.

#### Medizinische Geräte

Fragen Sie Ihren Arzt oder den Hersteller des medizinischen Geräts, ob die Funktion des medizinischen Geräts durch das Tab gestört wird.

#### Krankenhäuser

Schalten Sie das Mobiltelefon auf Anweisung in Krankenhäusern, Kliniken oder medizinischen Einrichtungen aus. Diese Anweisungen dienen dazu, mögliche Interferenzen mit empfindlicher medizinischer Technik zu verhindern.

#### Flugzeug

Schalten Sie das Mobiltelefon aus, wenn Sie vom Flughafen- bzw. Flugzeugpersonal dazu aufgefordert werden.

Fragen Sie das Personal der Fluggesellschaft nach der Nutzung von mobilen Geräten an Bord. Wenn das Tab über einen Flugmodus verfügt, muss dieser vor dem Betreten des Flugzeugs aktiviert werden.

#### Interferenzen in Autos

Beachten Sie, dass einige Fahrzeughersteller aufgrund möglicher Interferenzen mit elektronischen Geräten die Nutzung von Tabs im Fahrzeug nur zulassen, wenn eine Freisprecheinrichtung mit Außenantenne installiert ist.

# Explosionsgefährdete Umgebungen

#### Tankstellen und explosive Luft

Beachten Sie an Orten mit potenziell explosiver Luft alle Schilder, die das Ausschalten mobiler Geräte oder sonstiger Funktechnik verlangen.

Zu explosionsgefährdeten Gebieten gehören Tankstellen, Unterdecks auf Booten, Transport- oder Lagereinrichtungen für Brennstoffe oder Chemikalien sowie Bereiche, in denen die Luft Chemikalien oder Partikel wie Körner, Staub oder Metallstaub enthält.

#### Sprengkapseln und Sprenggebiete

Schalten Sie das Tab oder Mobilgerät aus, wenn Sie sich in einem Sprenggebiet bzw. in Gebieten befinden, in denen auf Schildern das Ausschalten von Funksprechgeräten bzw. elektronischen Geräten verlangt wird. Dadurch soll die Störung der Sprengarbeiten verhindert werden.

# Erste Schritte

# Übersicht

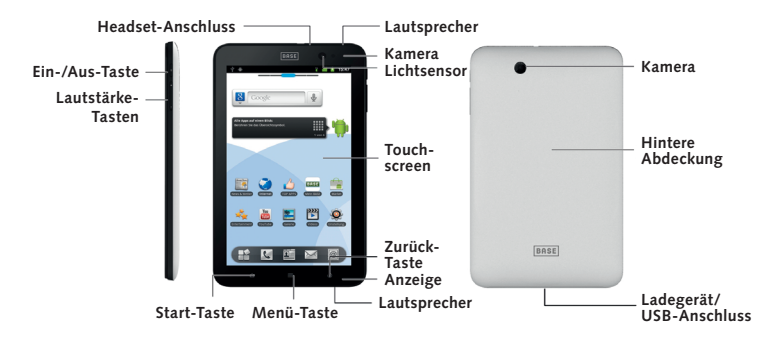

# Wichtigste Bestandteile und Funktionen

| Taste             | Funktion                                                               |
|-------------------|------------------------------------------------------------------------|
| Ein-/Aus-Taste    | Gedrückt halten, um Ihr BASE Tab einzuschalten.                        |
|                   | Drücken, um in den Standby-Modus umzuschalten.                         |
|                   | Drücken, um Ihr BASE Tab aufzuwecken.                                  |
|                   | Gedrückt halten, um Telefonoptionen aufzurufen:                        |
|                   | Ausschalten, Stumm und Flugmodus.                                      |
| Start-Taste       | Antippen, um von jeder beliebigen Seite zur Startseite zurückzukehren. |
|                   | Antippen, um zuletzt verwendete Anwendungen anzuzeigen.                |
| Menü-Taste        | Antippen, um die Menüoptionen der aktuellen Seite anzuzeigen.          |
| Zurück-Taste      | Antippen, um zur vorherigen Seite zurückzugehen.                       |
| Lautstärke-Tasten | Zum Erhöhen/Senken der Lautstärke.                                     |

### Inbetriebnahme

#### Einlegen der SIM-/Speicherkarte

Schalten Sie Ihr BASE Tab vor dem Einlegen oder Auswechseln von Akku, SIM-Karte oder Speicherkarte aus.

1. Nehmen Sie die hintere Abdeckung ab.

Öffnen Sie die Arretierung unten rechts (von hinten gesehen).

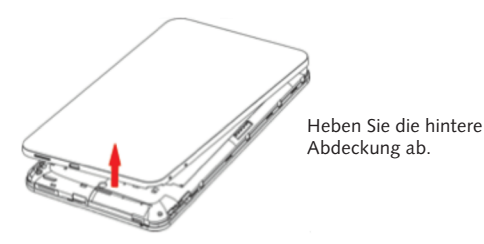

2. Legen Sie Ihre SIM-Karte in den SIM-Steckplatz. Die Abbildung über dem SIM-Steckplatz zeigt die richtige Ausrichtung der Karte.

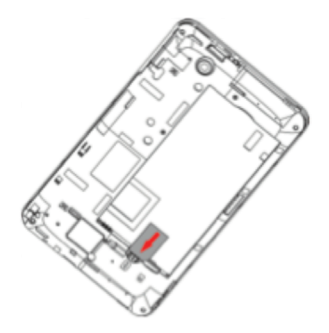
Schieben Sie die Speicherkarte in den entsprechenden Steckplatz. Die Abbildung über dem Speicherkartensteckplatz zeigt die richtige Ausrichtung der Karte.

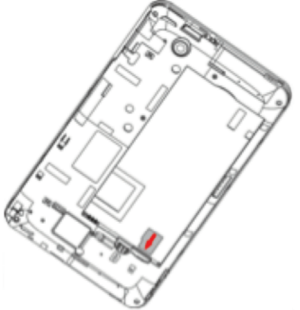

Hinweis: Das microSD-Logo ( MSS) ist eine Marke der SD Card Association.

## Einlegen des Akkus

1. Legen Sie den Akku so ein, dass die Kontakte die goldenen Federn berühren.

2. Drücken Sie den Akku nach unten, bis er einrastet.

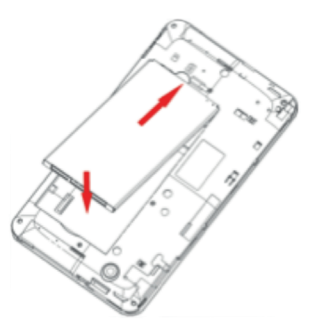

## Laden des BASE Tab

Der neue Akku ist nicht vollständig geladen. Um den Akku zu laden, müssen Sie Folgendes tun:

1. Stecken Sie den Stecker des Ladegerätkabels in die entsprechende Buchse am Tab.

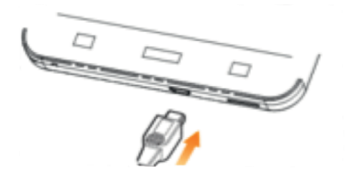

2. Schließen Sie das Ladegerät an eine Standard-Wandsteckdose mit Wechselstrom an.

#### Hinweise:

- Wenn der Akku schwach ist, erscheint auf dem Display eine Meldung, und die Leuchtanzeige leuchtet rot auf.
- Beim Laden des Gerätes ändert sich die Leuchtanzeige je nach Ladestand des Akkus.

| Anzeigenfarbe | Akkustand                                                       |
|---------------|-----------------------------------------------------------------|
| Rot           | Weniger als 10 % des vollen Akkustands                          |
| Orange        | Mehr als 10 %, jedoch weniger als 90 % des vollen<br>Akkustands |
| Grün          | Mehr als 90 % des vollen Akkustands                             |

- Wenn das Gerät eingeschaltet wird, während der Akku lädt, erscheint das Symbol in der Statusleiste. Nach vollständigem Laden wird in der oberen Leiste der Akkuladestand angezeigt.
- Ziehen Sie den Stecker des Ladegeräts, sobald der Akku vollständig geladen ist.

# Ein-/Ausschalten des Tabs

## Ein- und Ausschalten Ihres Tabs

1. Stellen Sie sicher, dass SIM-Karte und Akku eingelegt sind.

2. Halten Sie die Ein-/Aus-Taste gedrückt, um das Gerät einzuschalten.

Um Ihr Gerät auszuschalten, halten Sie die **Ein-/Aus-Taste** gedrückt, um die Betriebsmodusoptionen anzuzeigen. Wählen Sie die Option **Abschalten**, und tippen Sie auf **OK**.

#### Umschalten des Tabs in den Standby-Modus

#### Drücken Sie die Ein-/Aus-Taste.

Im Standby-Modus befindet sich Ihr Gerät in einem Zustand mit geringerem Stromverbrauch bei ausgeschaltetem Display, um so Akkuleistung zu sparen. Ihr Gerät schaltet außerdem automatisch in den Standby-Modus um, wenn es eine gewisse Zeit nicht verwendet wird.

# Aufwecken des Gerätes aus dem Standby-Modus

Wenn sich Ihr Gerät im Standby-Modus befindet, müssen Sie es aufwecken:

- 1. Drücken Sie die Ein-/Aus-Taste, um das Display zu aktivieren.
- 2. Ziehen Sie das Symbol ach rechts.

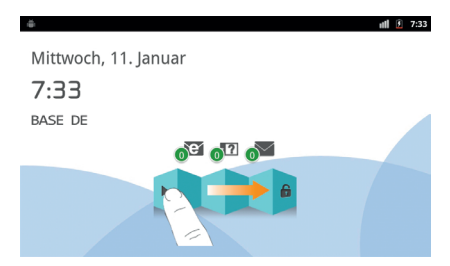

Hinweis: Wenn Sie für Ihr Gerät ein Entsperrmuster festgelegt haben (s. Einstellungen -> Standort & Sicherheit -> Displaysperre einrichten), müssen Sie das Muster zeichnen, um das Display zu entsperren.

# Orientierung auf Ihrem Gerät

#### Verwendung von Fingergesten

Sie können Ihr Tab ganz einfach mit Fingergesten steuern. Die Steuerelemente auf dem Touchscreen ändern sich dynamisch, je nachdem, welche Aufgaben Sie gerade durchführen.

- 1. Tippen Sie auf die Tasten, Symbole oder Anwendungen, um Elemente auszuwählen oder Anwendungen zu öffnen.
- 2. Halten Sie ein Element gedrückt, um die verfügbaren Optionen anzuzeigen.
- Streichen Sie mit dem Finger über das Display, um auf/ab zu scrollen. Auf der Startseite können Sie auch durch einen Fingerstreich nach links und rechts über die Seite scrollen.
- Ziehen Sie ein Element, um es zu verschieben oder eine ähnliche Funktion auszuführen.

**Tipp:** Außer der Steuerung über Fingergesten können Sie die Displays (z. B. Texteingabe, Galerie) zwischen Quer- und Hochformat umschalten, indem Sie das Gerät horizontal oder vertikal halten.

#### Startseite

Sie können Startfunktionen zu Ihrer Startseite hinzufügen oder sie entfernen.

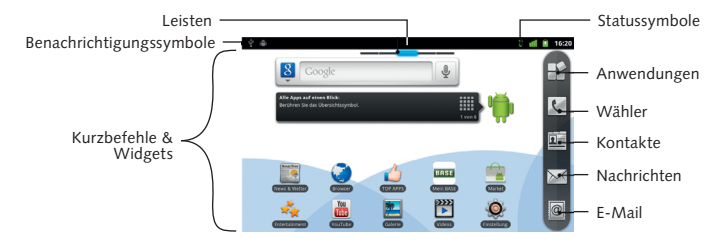

| Benachrichtigun-<br>gen | Zeigt die Erinnerungs- und Statussymbole auf Ihrem<br>Gerät an. Schnippen Sie mit dem Finger nach unten, |
|-------------------------|----------------------------------------------------------------------------------------------------|
|                         | um das Benachrichtigungsfeld zu öffnen.                                                                  |
| Leisten                 | Zeigt Ihnen an, wo auf Ihrer Startseite Sie sich befinden.                                               |

| Kurzbefehle &<br>Widgets | Antippen, um die entsprechende Anwendung zu öffnen. |
|--------------------------|-----------------------------------------------------|
| Anwendungen              | Antippen, um das Hauptmenü zu öffnen.               |

#### Erweiterung der Startseite

Die Startseite kann über die Bildschirmgröße erweitert werden, um mehr Platz für weitere Elemente zu bieten. Streichen Sie mit dem Finger einfach nach links oder rechts über den Bildschirm, um die gesamte Startseite zu sehen.

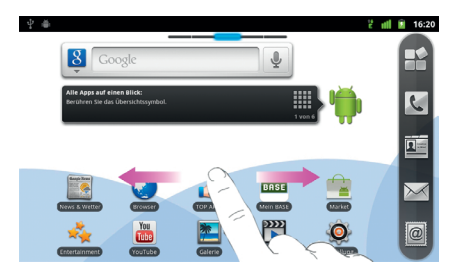

# Anpassen des Hintergrundbilds der Startseite

# Ändern des Hintergrundbilds

- 1. Tippen Sie auf die Start-Taste, um zur Startseite zurückzukehren.
- 2. Drücken Sie die Menü-Taste, und wählen Sie Hintergrund.
- 3. Wählen Sie Ihren gewünschten Hintergrund aus Galerie, Live-Hintergründe oder Hintergründe.
- 4. Tippen Sie auf Speichern oder Hintergrund festlegen.

# Ein Element zur Startseite hinzufügen

- 1. Drücken Sie die Start-Taste, um zur Startseite zurückzukehren.
- Schieben Sie den Bildschirm nach links oder rechts, um auf der erweiterten Startseite einen Platz zu finden, an dem Sie ein Element hinzufügen können.
- 3. Tippen Sie auf die Menü-Taste, und wählen Sie Hinzufügen. Sie können auch mit dem Finger auf einen freien Bereich tippen und halten, bis das Menü Zur Startseite hinzufügen angezeigt wird.
- 4. Wählen Sie einen Elementtyp und das Element, das Sie der Startseite hinzufügen möchten.

## Ein Element von der Startseite entfernen

- 1. Drücken Sie die Start-Taste, um zur Startseite zurückzukehren.
- 2. Halten Sie Ihren Finger auf das Element, das Sie löschen möchten, bis das Symbol ា auf dem Display angezeigt wird.
- 3. Ziehen Sie das Element auf ា .

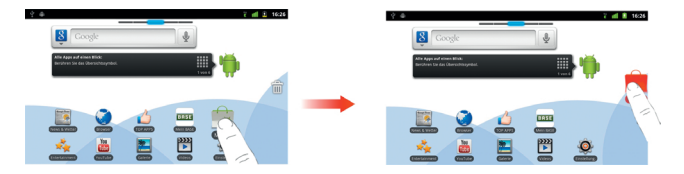

# Gerätestatus und Benachrichtigungen

## Gerätestatus

| 14<br>6  | Verbindung mit GPRS-<br>Mobilfunknetz | 4          | Stärke des Mobilfunksignals    |
|----------|---------------------------------------|------------|--------------------------------|
| 18<br>6  | GPRS in Benutzung                     | Ĭtti       | Kein Signal                    |
| t+<br>E  | Verbindung mit EDGE-<br>Mobilfunknetz | 1          | Roaming                        |
| Ê        | EDGE in Benutzung                     | ∎×         | Lautsprecher stumm             |
| 14<br>35 | Verbindung mit 3G-<br>Mobilfunknetz   | ₽×         | Mikrofon stumm                 |
| 14<br>36 | 3G in Benutzung                       |            | Keine SIM-Karte eingelegt      |
| Û        | Akku sehr schwach                     | $\diamond$ | GPS an                         |
|          | Akku schwach                          | ٢          | Empfängt Ortsdaten von GPS     |
|          | Akku geladen                          |            | Verbindung mit Wi-Fi-Netz      |
| 3        | Akku lädt                             | Ċ          | Alarm eingestellt              |
| Di       | Vibrationsmodus                       | *          | Bluetooth an                   |
| ¢.       | Flugmodus                             | ***        | Verbindung mit Bluetooth-Gerät |
| 0        | Mikrofon-Headset mit Kabel            | 67         | Lautsprecher an                |

# Benachrichtigungen

| Μ        | Neue E-Mail                                 | <b>9</b> | Neue Google Talk-Nachricht        |
|----------|---------------------------------------------|----------|-----------------------------------|
| ÷,       | Neue SMS/MMS                                | 1        | Anstehendes Ereignis              |
| 00       | Neue Voicemail                              | 0        | Songwiedergabe                    |
| ř        | Verpasster Anruf                            | Ŧ        | Daten werden herunter-<br>geladen |
| 6        | Anruf im Gange                              | <u>†</u> | Daten werden geladen              |
| G        | Anruf in Warteposition                      | Ð        | Daten werden synchronisiert       |
| G        | Rufweiterleitung an                         | Ŷ        | USB angeschlossen                 |
| <u>.</u> | Problem bei der Zustellung<br>einer SMS/MMS |          |                                   |

# Öffnen des Benachrichtigungsfeldes

Über das **Benachrichtigungsfeld** können Sie auf Termine, neue Nachrichten und aktuelle Einstellungen, wie Rufumleitung oder den aktuellen Anrufstatus, zugreifen. Über das Benachrichtigungsfeld können Sie die Nachricht, die Erinnerung, den Termineintrag usw. öffnen.

- 1. Halten Sie den Finger auf der Nachrichtenleiste, bis oben auf dem Display
- 2. Ziehen Sie nach unten.

Tipp: Sie können das Benachrichtigungsfeld auch über die Startseite öffnen. Wählen Sie dazu Menü-Taste > Benachrichtigungen.

# Anwendungs- und Einstellungsansicht

## Programmansicht

Ihr BASE Tab bietet zahlreiche Funktionen. Tippen Sie auf 🄛, um folgende auf Ihrem Tab installierte Anwendungen zu öffnen.

| Anwendungen    | Beschreibung                                                                                                    |
|----------------|----------------------------------------------------------------------------------------------------|
| Alarm          | Hier können Sie Alarme einstellen.                                                                                               |
| Browser        | Hiermit können Sie das Internet durchsuchen.                                                                                     |
| Rechner        | Hiermit können Sie Grundrechenarten, wie Addition,<br>Subtraktion, Multiplikation, Division usw., durchführen.                   |
| Kalender       | Hiermit können Sie Termine, einschl. Sitzungen und anderer Ereignisse, planen.                                                   |
| Anrufprotokoll | Hier können Sie die Anrufliste anzeigen lassen.                                                                                  |
| Camcorder      | Hiermit gelangen Sie zum Camcorder, mit dem Sie<br>Videoclips aufnehmen können.                                                  |
| Kamera         | Hiermit gelangen Sie direkt zum Kamerabildschirm mit den Aufnahmefunktionen.                                                     |
| Kontakte       | Hier können Sie Daten zu Ihren Freunden und Kollegen verwalten.                                                                  |
| Wähler         | Hiermit können Sie eine Rufnummer wählen.                                                                                        |
| E-Mail         | Hiermit gelangen Sie zum E-Mail-Bildschirm, wo Sie<br>E-Mail-Einstellungen vornehmen und E-Mails senden<br>und empfangen können. |

| Anwendungen  | Beschreibung                                                                                                    |
|--------------|----------------------------------------------------------------------------------------------------|
| Dateimanager | Hier können Sie die Dateien auf Ihrer microSD-Karte<br>organisieren und verwalten.                                                    |
| FM-Radio     | Hier können Sie nach Radiosendern suchen, diese anhören und auf Ihrem Tab speichern.                                                  |
| Galerie      | Hier können Sie Ihre Multimedia-Dateien organisieren<br>und verwalten.                                                                |
| Google Mail  | Hiermit gelangen Sie zu Ihrem Google Mail-Konto, wo<br>Sie die E-Mails auf Ihrem Tab überprüfen können.                               |
| Google-Suche | Hiermit können Sie Websites, Anwendungen und Kontakte durchsuchen.                                                                    |
| Latitude     | Hier können Sie den Aufenthaltsort Ihrer Freunde<br>finden und ihnen Ihren mitteilen.                                                 |
| Maps         | Hiermit können Sie Ihren aktuellen Standort finden,<br>Echtzeit-Verkehrsberichte abfragen und genaue Weg-<br>beschreibungen erhalten. |
| Market       | Hier finden Sie nützliche Anwendungen und Spiele, die<br>Sie auf Ihr Tab herunterladen und installieren können.                       |

| Anwendungen             | Beschreibung                                                                                                    |
|-------------------------|----------------------------------------------------------------------------------------------------|
| SMS/MMS                 | Hierüber gelangen Sie zur Nachrichtenseite, wo Sie<br>SMS- und MMS-Nachrichten versenden und empfangen<br>können.                                        |
| Musik                   | Hiermit können Sie Ihre Audio-Dateien durchsuchen,<br>um sie auf dem Musik-Player abzuspielen.                                                           |
| Navigation              | Hiermit können Sie Google Maps Navigation verwenden.                                                                                                    |
| Nachrichten &<br>Wetter | Hier können Sie das Wetter und aktuelle Nachrichten abfragen.                                                                                            |
| Notizblock              | Hiermit können Sie neue Notizen erstellen.                                                                                                    |
| Places                  | Hier finden Sie Restaurants, Geldautomaten und andere interessante Orte in Ihrer Nähe.                                                                   |
| Einstellungen           | Hier können Sie die Geräteeinstellungen vornehmen.                                                                                                    |
| Betreiber-Dienste       | Wird nur auf dem Display angezeigt, wenn Ihre SIM-<br>Karte diese Funktion bereitstellt. Nähere Informationen<br>erhalten Sie von Ihrem Serviceprovider. |
| Soundrekorder           | Hier können Sie Audio-Clips aufnehmen.                                                                                                    |
| Stoppuhr                | Hiermit können Sie die genaue Dauer einer Aktion messen.                                                                                                 |

| Anwendungen  | Beschreibung                                                                                                    |
|--------------|----------------------------------------------------------------------------------------------------|
| Gespräch     | Hiermit können Sie Instant Messages und Voice Over<br>Internet Protocol (VOIP) von Google Inc. senden und<br>empfangen. |
| Task-Manager | Hier können Sie alle auf Ihrem Gerät aktiven Program-<br>me anzeigen und verwalten.                                     |
| Videos       | Hiermit können Sie Video-Dateien durchsuchen und sie<br>im Video-Player abspielen.                                      |
| Sprachsuche  | Hier können Sie mit der Stimme anstatt der Tastatur<br>Suchwörter oder Rufnummern eingeben.                             |
| YouTube      | Hiermit können Sie YouTube-Videos ansehen und<br>eigene hochladen.                                                      |

#### Einstellungsansicht

Sie können die Geräteeinstellungen anpassen. Drücken Sie **Start-Taste >** 🔛 und tippen Sie auf **Einstellungen**, um alle Einstellungen auf Ihrem Gerät anzuzeigen.

Tipp: Oder gehen Sie von der Startseite über die Menü-Taste auf Einstellungen.

| Wireless & Netz-<br>werke   | Hier können Sie die Wireless-Verbindungen Ihres<br>Geräts, wie Wi-Fi, Bluetooth, Funknetze und virtuelle<br>private Netzwerke, konfigurieren und verwalten. Hier<br>können Sie auch den Flugmodus aktivieren.                                                                                         |
|-----------------------------|----------------------------------------------------------------------------------------------------|
| Anrufeinstellungen          | Hier können Sie feste Rufnummern, Voicemail,<br>Rufumleitungen, Anklopfen, Anrufer-ID usw. festlegen.                                                                                                    |
| Ton                         | Hier können Sie den Ton einstellen, z.B. Klingeltöne und Benachrichtigungen.                                                                                                    |
| Anzeige                     | Hier können Sie das Display einstellen, z.B. Helligkeit.                                                                                                    |
| Standort &<br>Sicherheit    | Hier können Sie das Entsperrmuster, die SIM/USIM-<br>Sperre, Passwörter, Geräteverwaltung festlegen oder<br>den Speicher für die Anmeldeinformationen des Gerätes<br>verwalten. Unter Mein Standort können Sie außerdem die<br>Quellen wählen, die bei der Ortsbestimmung verwendet<br>werden sollen. |
| Anwendungen                 | Hier können Sie Anwendungen verwalten und neue<br>Programme installieren.                                                                                                    |
| Konten &<br>Synchronisation | Hier können Sie Ihr Konto verwalten und allgemeine<br>Synchronisationseinstellungen vornehmen.                                                                                                    |

| Datenschutz                 | Hier können Sie Datenschutzeinstellungen, wie z.B.<br>Ort, Backup-Einstellungen und persönliche Daten,<br>konfigurieren.                                                 |
|-----------------------------|----------------------------------------------------------------------------------------------------|
| Speicher                    | Hier können Sie den verfügbaren Speicher auf der<br>externen Karte sowie den internen Speicher prüfen.                                                                   |
| Sprache & Tastatur          | Hier können Sie lokale Optionen (Sprache des Betriebs-<br>systems und Region) und Texteingabeoptionen<br>festlegen.                                                      |
| Spracheingabe &<br>-ausgabe | Hier können Sie die Einstellungen für Text-zu-Sprache<br>festlegen, wenn Sie eine Text-Sprach-Anwendung<br>(Voice-Daten) installiert haben.                              |
| Eingabehilfen               | Hier können Sie die Optionen für Eingabehilfen verwalten.                                                                                                    |
| Datum & Uhrzeit             | Hier können Sie Datum, Zeit, Zeitzone und Datum-/<br>Zeitformat festlegen. Falls vom Netz unterstützt,<br>können Sie auch eine automatische Zeiteinstellung<br>eingeben. |
| Telefoninfo                 | Hier können Sie den Gerätestatus, den Akkustand und rechtliche Informationen abrufen.                                                                                    |

# Öffnen der zuletzt verwendeten Anwendungen

1. Halten Sie auf einem der Bildschirme die **Start-Taste** gedrückt, bis sich der Bildschirm mit den zuletzt verwendeten Anwendungen öffnet.

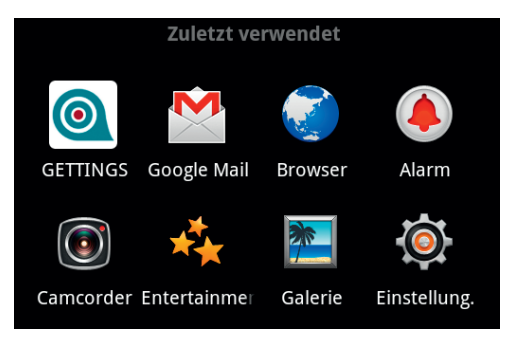

2. Tippen Sie auf die Anwendung, die Sie öffnen möchten.

# Telefongespräche

# Telefonieren

### Anruf über den Wähler

- 1. Tippen Sie auf dem Startbildschirm auf 🔽 .
- 2. Geben Sie die gewünschte Telefonnummer ein.

Tippen Sie auf 💽 ,um die falsche Eingabe zu löschen, halten Sie diese Taste gedrückt, um alle Ziffern zu löschen. Ihr Gerät zeigt automatisch alle passenden Kontakte an. Oder tippen Sie auf 🗐, um die Tastatur auszublenden und nach weiteren passenden Nummern und Kontakten zu suchen.

3. Tippen Sie auf

## Anrufe aus Kontakte

- 1. Tippen Sie auf dem Startbildschirm auf 🛄.
- Gleiten Sie mit dem Finger über den Bildschirm, um durch die Kontaktliste zu blättern, und tippen Sie dann auf den Kontakt, den Sie anrufen möchten.

Tipp: Über 💽 können Sie ebenfalls nach einem Kontakt suchen.

3. Tippen Sie auf 🧨.

## Anrufe aus der Anruferliste

- 1. Tippen Sie auf der Startseite auf 🔽, um den Wähler zu öffnen.
- 2. Tippen Sie auf 🔳, um das Anrufprotokoll zu öffnen.

**Tipp:** Zum Öffnen des Anrufprotokolls können Sie auf der Startseite auch auf **M** > **Anrufprotokoll** tippen.

- Tippen Sie auf einen der zuletzt gewählten oder empfangenen Anrufe in der Liste. Ist die Anruferliste etwas länger, können Sie auch in dieser Liste blättern.
- 4. Tippen Sie auf 🧨.

### Anrufe aus Textnachrichten

Wenn eine Textnachricht eine Telefonnummer enthält, können Sie diese anrufen, während Sie die Textnachricht anzeigen.

- 1. Drücken Sie **Start-Taste** > 🔤 und tippen Sie auf den gewünschten Nachrichten-Thread.
- 2. Tippen Sie auf die gewünschte Nachricht.
- 3. Wählen Sie die Nummer, und tippen Sie auf

# Einen Notruf tätigen

- 1. Geben Sie im Wähler die entsprechende Notrufnummer ein.
- 2. Tippen Sie auf

Hinweis: Sie können Notfallnummern auch wählen, wenn keine SIM-Karte eingelegt ist.

Fragen Sie Ihren Serviceprovider, welche Notfallnummern er unterstützt.

## Auslandsgespräche

Hinweis: Diese Funktion hängt von Ihrem Netzbetreiber und dem Netzwerkstatus ab.

- 1. Halten Sie die Taste und dem Wähler gedrückt, und geben Sie "+" ein.
- 2. Geben Sie die vollständige Telefonnummer des Kontakts ein.

Beispiel: +49 123-12 34 56 78 im folgenden Format: <+> <Landesvorwahl> <Ortsvorwahl> <Rufnummer>.

3. Tippen Sie auf

# Anrufe annehmen

## Einen eingehenden Anruf annehmen

Bei eingehenden Anrufen werden die Informationen auf dem Display Ihres BASE Tab angezeigt.

Ziehen Sie das Symbol 🖉 nach rechts, um den Anruf anzunehmen.

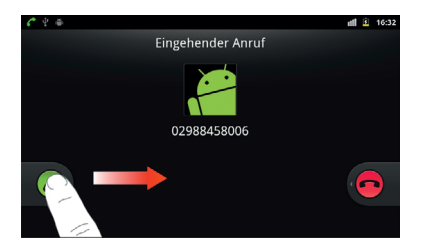

## Eingehende Anrufe ablehnen

Ziehen Sie das Symbol 🦰 nach links, um den Anruf abzulehnen.

#### Anrufe stumm schalten

Während eines Gespräches können Sie auf **Mikro aus** tippen, um das Mikrofon auszuschalten, sodass Sie Ihren Gesprächspartner hören, er Sie aber nicht. Wenn das Mikrofon ausgeschaltet ist, erscheint das Symbol 🎚 auf dem Display.

#### Einen Anruf auf Halten setzen

Während eines Gesprächs können Sie den Anruf wie folgt auf Halten setzen.

Tippen Sie auf ग. Wenn ein Anruf auf Halten gesetzt ist, wird das Symbol 🐔 angezeigt.

#### Beenden eines Anrufs

Tippen Sie auf 📻, um einen Anruf zu beenden.

# Anrufeinstellungen

Sie können verschiedene Einstellungen Ihres Tabs individuell anpassen. Wählen Sie **Menü-Taste > Einstellungen > Anrufeinstellungen** auf der Startseite, um das Menü mit den Anrufeinstellungen zu öffnen.

| Feste Rufnummern            | Hier können Sie ausgehende Anrufe auf feste Rufnummern be-<br>schränken. Diese Funktion lässt sich nur mit dem PIN2-Code Ihrer<br>SIM-Karte aktivieren. |
|-----------------------------|----------------------------------------------------------------------------------------------------|
| Voicemail-Service           | Hier können Sie einen Voicemail-Serviceprovider auswählen.                                                                                              |
| Voicemail-<br>Einstellungen | Hier können Sie eine Voicemail-Nummer festlegen.                                                                                                    |
| Kurzwahl                    | Hier können Sie eine Kurzwahlnummer festlegen.                                                                                                    |

| GSM/WCDMA-<br>Anrufeinstellungen | Ruf-<br>umleitung                                                                                                    | Hier können Sie eingehende Anrufe an eine andere<br>Nummer weiterleiten. Dabei können Sie wählen<br>zwischen: Immer weiterleiten; Weiterleiten, wenn<br>besetzt; Weiterleiten, wenn unbeantwortet und<br>Wenn nicht erreichbar weiterleiten. |                                                                                                    |
|----------------------------------|----------------------------------------------------------------------------------------------------|----------------------------------------------------------------------------------------------------|----------------------------------------------------------------------------------------------------|
|                                  | Zusätzliche<br>Einstellun-<br>gen                                                                                                    | Anrufer-<br>ID                                                                                                    | Hier können Sie festlegen, ob Ihre<br>Nummer bei ausgehenden Anrufen<br>angezeigt werden soll.                               |
|                                  |                                                                                                    | Anklopfen                                                                                                    | Hier können Sie festlegen, ob Sie<br>während eines Gesprächs über weitere<br>eingehende Anrufe informiert werden<br>möchten. |
| Einstellungen zur<br>Anrufsperre | Hier können Sie den Empfang von Cell-Broadcast-Nachrichten<br>ein- und ausschalten. Außerdem können Sie Sprachen auswählen<br>und Kanäle verwalten. Diese Funktion erfordert Netzwerkunter-<br>stützung. Wenden Sie sich an Ihren Serviceprovider. |                                                                                                    |                                                                                                    |

# Kontakte

# Kontakte erstellen

Sie können neue Kontakte mit den zugehörigen Informationen eingeben. Mithilfe der Kontaktdaten können Sie schnell Verbindung zu der Person aufnehmen oder die Informationen durchsuchen. Kontakte werden im internen Speicher oder auf der SIM-Karte gespeichert. Wenn Sie die Daten auf der SIM-Karte speichern, können Sie Namen und Nummern eingeben. Wenn Sie die Daten im internen Speicher ablegen, stehen Ihnen mehrere Eingabeoptionen zur Verfügung, wie E-Mail, Postadresse, Bilder, Spitznamen, Website usw. Öffnen Sie den Kontaktbildschirm über **Start-Taste >** 

## Kontaktbildschirm

Der Kontaktbildschirm umfasst fünf Registerkarten: Wähler, Anrufprotokoll, Kontakte, Favoriten und Gruppen.

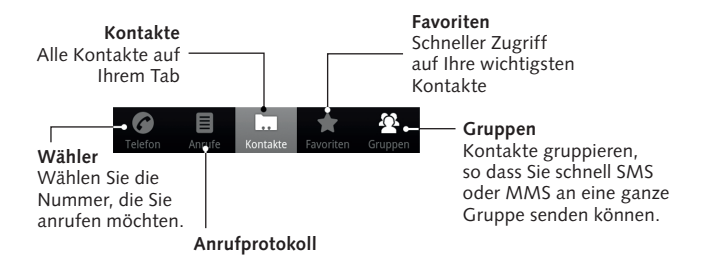

# Kontakte verwalten

#### Importieren/Exportieren von Kontakten

Sie können Kontakte von Ihrer/auf Ihre SIM-Karte oder microSD-Karte importieren/exportieren.

# Kontakte von/auf SIM-Karte importieren/exportieren

- 1. Wählen Sie auf dem Kontaktbildschirm Menü-Taste/ => Import/Export.
- Wählen Sie, ob Sie Kontakte von Ihrer/auf Ihre SIM-Karte importieren/ exportieren möchten.

Ihr BASE Tab 7.1 liest die Kontakte automatisch ein.

3. Wählen Sie die Kontakte, die Sie importieren/exportieren möchten.

Tipp: Wenn Sie alle Kontakte importieren/exportieren möchten, gehen Sie auf Menü-Taste > ☑

4. Tippen Sie auf 🔟

# Kontakte von/auf Speicherkarte importieren/exportieren

- 1. Wählen Sie auf dem Kontaktbildschirm Menü-Taste/ => Import/Export.
- 2. Wählen Sie, ob Sie Kontakte von Ihrer/auf Ihre microSD-Karte importieren/ exportieren möchten.

Wenn Sie Kontakte von der microSD-Karte importieren möchten, sollten Sie vCard-Dateien auf Ihrer microSD-Karte gespeichert haben. Wenn mehr als eine vCard-Datei vorhanden ist, müssen sie die gewünschte Datei auswählen.

3. Tippen Sie auf OK.

# Erstellen eines Kontakts

- 1. Wählen Sie auf dem Kontaktbildschirm 🜆 oder Menü-Taste/🔳 > Neuer Kontakt.
- 2. Wählen Sie den Speicherort für den Kontakt.
- 3. Geben Sie Name und Telefonnummer ein. Bei der Erstellung eines Telefonkontakts können Sie auch Gruppe, E-Mail-Adresse, IM-Adresse, Postanschrift, Firma usw. eingeben.
- 4. Tippen Sie auf **Fertig**, um den Kontakt zu speichern.

# Hinzufügen eines Kontakts zu den Favoriten

- 1. Wählen Sie den Kontakt, den Sie zu den Favoriten hinzufügen möchten.
- 2. Halten Sie den Kontakt gedrückt, bis ein Kontextmenü erscheint.

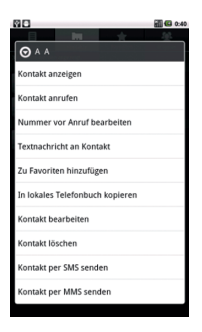

3. Tippen Sie auf Zu Favoriten hinzufügen.

## Suchen eines Kontakts

1. Wählen Sie am unteren Rand des Kontaktbildschirms 🔍

2. Geben Sie den Kontaktnamen ein, den Sie suchen möchten.

Die übereinstimmenden Kontakte werden angezeigt.

## Bearbeiten eines Kontakts

- 1. Wählen Sie auf dem Kontaktbildschirm den Kontakt, den Sie bearbeiten möchten.
- 2. Drücken Sie 🌌 am unteren Rand des Bildschirms mit den Kontaktdetails.

**Tipp:** Sie können einen Kontakt auch bearbeiten, indem Sie auf dem Kontaktbildschirm den Finger auf den Kontakt halten und **Kontakt bearbeiten** im Kontextmenü auswählen.

3. Bearbeiten Sie den Kontakt, und tippen Sie auf Fertig.

## Löschen eines Kontakts

- 1. Tippen Sie im Kontaktbildschirm auf den Kontakt, den Sie löschen möchten.
- 2. Drücken Sie 前 am unteren Rand des Bildschirms mit den Kontaktdetails.

**Tipp:** Sie können einen Kontakt auch löschen, indem Sie im Kontaktbildschirm den Finger auf den Kontakt halten und **Kontakt löschen** im Kontextmenü auswählen.

3. Tippen Sie auf OK.
# Texteingabe

# Verwendung der Display-Tastatur

Wenn in einem Feld Text oder Ziffern eingegeben werden müssen, halten Sie das Eingabefeld gedrückt und wählen Sie **Eingabemethode** im Kontextmenü, um die Eingabemethode zu ändern.

### Android-Tastatur

Die Android-Tastatur hat ein ähnliches Layout wie eine Computertastatur. Durch Drehen des BASE Tab können Sie die Seitenausrichtung der Display-Tastatur ändern.

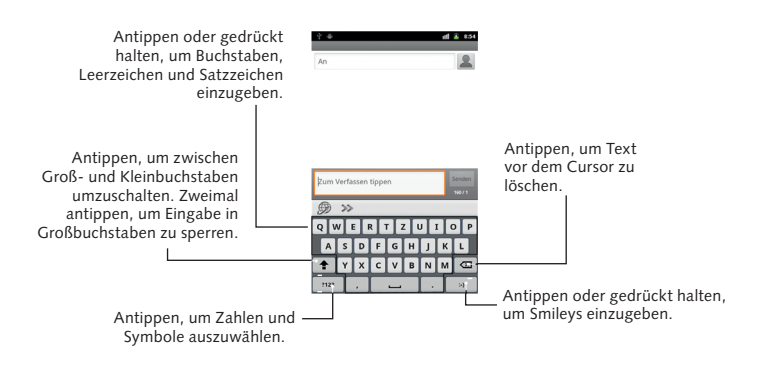

Tipp: Wenn Sie die Quertastatur verwenden möchten, müssen Sie das Kontrollkästchen Display autom. drehen unter Einstellungen > Display aktivieren.

### XT9-Texteingabe

Mit der XT9-Texteingabe können Sie die Texteingabe beschleunigen, indem Sie statt der Zeicheneingabe Ihren Finger von Zeichen zu Zeichen bewegen, ohne ihn anzuheben, bis das vollständige Wort eingegeben ist.

Sie können zwischen drei Layouts (Tastatur, Reduzierte Tastatur, Telefontastatur) der XT9-Tastatur wählen.

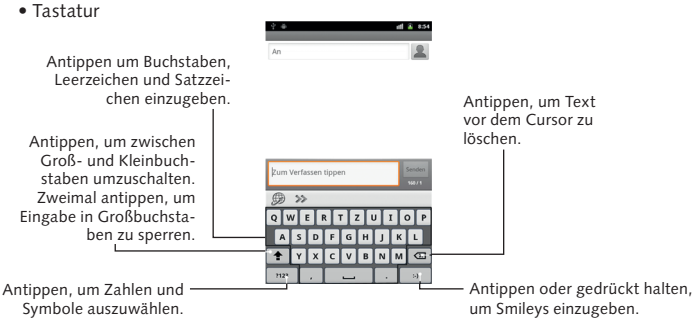

Bewegen Sie Ihren Finger von Zeichen zu Zeichen, ohne ihn anzuheben, bis das vollständige Wort eingegeben ist.

Die Fingerfunktion ist auch in der **Reduzierten Tastatur** und der **Telefontastatur** verfügbar.

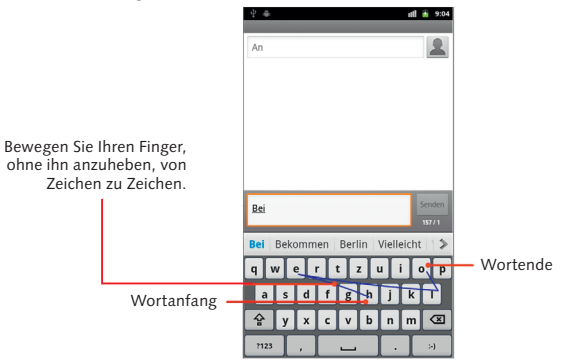

### Reduzierte Tastatur

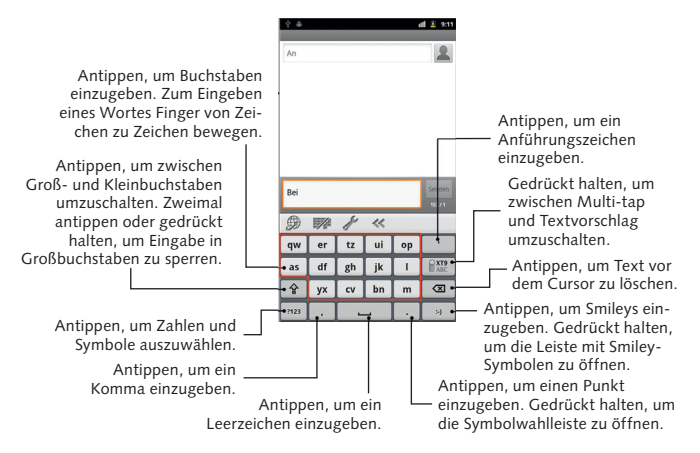

# Telefontastatur

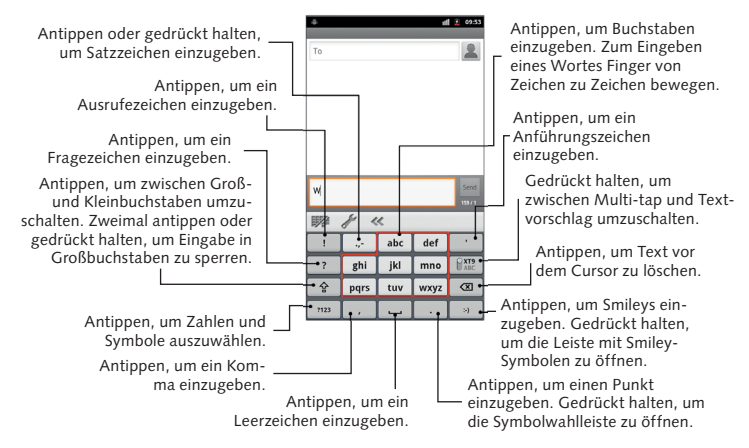

• Verwendung der Werkzeugleiste

Antippen, um die Tastaturbelegung zu wechseln. Gedrückt halten, bis sich das Kontextmenü öffnet. Dann eine Tastaturbelegung wählen.

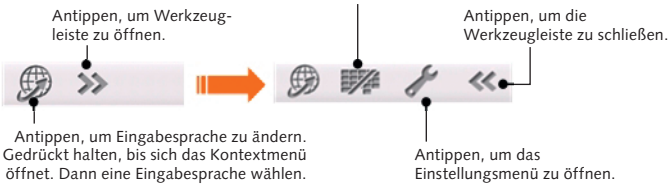

Hinweis: Das Symbol *m* ist verfügbar, wenn mehr als eine Sprache aktiviert ist. Über Menü-Taste > Einstellungen > Sprache & Tastatur > XT9-Texteingabe > Sprachen und Einstellungen auf der Startseite können Sie mehrere Sprachen auswählen.

#### Texteingabe über die Display-Tastatur

1. Gehen Sie in ein Feld zur Text- oder Zifferneingabe.

2. Tippen oder halten Sie Ihren Finger auf Buchstaben auf der Tastatur, um Ihren Text einzugeben.

### Eingabe von Ziffern und Symbolen

1. Gehen Sie in ein Feld zur Text- oder Zifferneingabe.

- 2. Tippen Sie auf 🔤 / 1123, um das Ziffernfeld zu öffnen.
- 3. Wählen Sie die Ziffern und Symbole.

# Eingabe-Einstellungen

Über **Menü-Taste > Einstellungen > Sprache & Tastatur** auf der Startseite können Sie die Touchscreen-Eingabe einstellen.

### Sprachwahl

Wählen Sie die gewünschte Sprache.

# XT9-Texteingabe

• Sprachen und Einstellungen: Wählen Sie die Eingabesprachen. Tippen Sie auf eine Sprache, um Tastaturlayout, Wortvorschläge, Tastaturbelegung, Gesteneingabe und Handschrifteingabe zu konfigurieren.

- Voreinstellungen: Hier können Sie Tastendruck-Vibration, Tastenton, autom. Groß-/Kleinschreibung und autom. Zeichensetzung konfigurieren.
- Info: Zeigt die XT9-Version an.

## Android-Tastatur

- Vibrieren bei Tastendruck: Erzeugt Vibrationen beim Berühren der Tastatur.
- Sound bei Tastendruck: Erzeugt einen Ton beim Berühren der Tastatur.
- Pop-up bei Tastendruck: Lässt Buchstaben beim Berühren der Tastatur aufpoppen.
- Wörter durch Berühren korrigieren: Berühren Sie eingegebene Wörter, um sie zu korrigieren.
- Autom. Groß-/Kleinschreibung: Wenn Sie dieses Kontrollkästchen aktivieren, wird der erste Buchstabe eines Satzes automatisch groß geschrieben.
- Taste Einstellungen zeigen: Anwählen, um die Einstellungstaste anzuzeigen oder zu verbergen.
- Spracheingabe: Ermöglicht die Eingabe über Sprache anstatt über die Tastatur.
- Eingabesprachen: Wählen Sie die Eingabesprache.

# Nachrichten

Unter "Nachrichten" finden Sie alle Konten für E-Mail, SMS und MMS. Über Start-Taste > III > Nachrichten gelangen Sie zu Ihren Nachrichtenkonten.

# Austauschen von Nachrichten

Unter **Nachrichten** können Sie SMS- und MMS-Nachrichten empfangen und senden.

Wenn Sie eine neue Nachricht erhalten, können Sie sie über das Benachrichtigungsfeld oder den Nachrichtenbildschirm öffnen. Tippen Sie einfach auf die neue Nachricht, um sie zu lesen.

Mit dem Symbol 😕 in der Statusleiste werden Sie auf ungelesene Nachrichten hingewiesen.

#### Erstellen einer SMS

- 1. Wählen Sie Start-Taste > 🖂.
- 2. Tippen Sie auf Neue Nachricht.

- 3. Tippen Sie auf das Feld An und geben Sie die Telefonnummer des Empfängers ein. Sie können auch den Anfangsbuchstaben des Empfängers eingeben, und Kontakte mit diesem Anfangsbuchstaben werden angezeigt. Dann können Sie den gewünschten Empfänger aus der Liste auswählen.
- 4. Tippen Sie auf das Feld **Zum Schreiben eintippen** und geben Sie den Nachrichtentext ein.
- 5. Tippen Sie auf **Senden**, um Ihre Textnachricht zu senden.

### Erstellen einer MMS

- 1. Wählen Sie Start-Taste > 🖂.
- 2. Tippen Sie auf Neue Nachricht.
- 3. Tippen Sie auf das Feld An und geben Sie die Telefonnummer des Empfängers ein. Sie können auch den Anfangsbuchstaben des Empfängers eingeben, und Kontakte mit diesem Anfangsbuchstaben werden angezeigt. Dann können Sie den gewünschten Empfänger aus der Liste auswählen.
- Über Menü-Taste > Betreff hinzufügen können Sie zu Ihrer MMS-Nachricht einen Betreff hinzufügen.
- 5. Tippen Sie auf das Feld **Zum Schreiben eintippen** und geben Sie den Nachrichtentext ein.

- 6. Über **Menü-Taste > Anhängen** können Sie zu Ihrer MMS-Nachricht eine Anlage hinzufügen.
  - Bilder: Wählen Sie ein Bild, das Sie zu Ihrer MMS-Nachricht hinzufügen möchten.
  - **Bild erfassen:** Nehmen Sie ein Foto auf, das Sie zu Ihrer MMS-Nachricht hinzufügen möchten.
  - Videos: Wählen Sie einen Videoclip, den Sie zu Ihrer MMS-Nachricht hinzufügen möchten.
  - Video erfassen: Nehmen Sie ein Video auf, das Sie zu Ihrer MMS-Nachricht hinzufügen möchten.
  - Audio: Wählen Sie eine Audiodatei, die Sie zu Ihrer MMS-Nachricht hinzufügen möchten.
  - Audioaufnahme: Nehmen Sie eine Audiodatei auf, die Sie zu Ihrer MMS-Nachricht hinzufügen möchten.
  - Slideshow: Bearbeiten Sie eine Bildschirmpräsentation, die Sie zu Ihrer MMS-Nachricht hinzufügen möchten.
- 7. Tippen Sie auf Senden, um Ihre MMS-Nachricht zu senden.

# Tipps:

- Wenn Sie zu Ihrer SMS einen Betreff oder eine Anlage hinzufügen, wird die SMS automatisch in eine MMS-Nachricht umgewandelt.
- Wenn Sie den Betreff oder die Anlage aus Ihrer MMS-Nachricht entfernen, wird sie automatisch in eine SMS umgewandelt.

### Verwalten von Nachrichten und Threads

Versandte und empfangene SMS- und MMS-Nachrichten werden auf dem Nachrichtenbildschirm in Nachrichten-Threads gruppiert. Anhand dieser Nachrichten-Threads sehen Sie, welche Nachrichten mit einem bestimmten Kontakt ausgetauscht wurden (ähnlich wie in einem Chat-Programm). Nachrichten-Threads werden nach Empfangszeit sortiert, mit der letzten Nachricht an erster Stelle.

### Beantworten einer Nachricht

- 1. Tippen Sie auf dem Nachrichtenbildschirm auf die Nachricht, auf die Sie antworten möchten.
- 2. Tippen Sie auf **Zum Schreiben eintippen**, und geben Sie den Nachrichtentext ein.
- 3. Tippen Sie auf Senden.

# Löschen einer Nachricht (eines Threads)

- 1. Wählen Sie auf dem Nachrichtenbildschirm Menü-Taste > Threads löschen.
- 2. Wählen Sie die Nachrichten oder Threads, die Sie löschen möchten.
- 3. Tippen Sie auf Löschen.

Hinweis: Sie können Nachrichten und Threads auch auf dem Nachrichtenbildschirm über Menü-Taste > Nachrichten löschen löschen.

# Nachrichteneinstellungen

Wählen Sie auf dem Nachrichtenbildschirm **Menü-Taste > Einstellungen.** Hier können Sie die Nachrichteneinstellungen konfigurieren.

## Speichereinstellungen

- Alte Nachrichten löschen: Wählen Sie diese Option, um alte Nachrichten zu löschen, wenn die Speicherkapazität ausgeschöpft ist.
- Textnachrichtenbegrenzung: Legen Sie fest, wie viele Textnachrichten maximal in einem einzelnen Thread zulässig sind.
- Multimedia-Nachrichtenbegrenzung: Legen Sie fest, wie viele Multimedia-Nachrichten maximal in einem einzelnen Thread zulässig sind.

### Textnachrichten-(SMS-)Einstellungen

- Zustellberichte: Fordern Sie bei jeder versendeten SMS-Nachricht einen Zustellbericht an.
- SIM-Karten-Nachrichten verwalten: Verwalten Sie Nachrichten, die auf Ihrer SIM-Karte gespeichert sind.
- SMS-Gültigkeit: Legen Sie eine Gültigkeitsdauer für SMS fest.

- SMS-Priorität: Legen Sie die Priorität für SMS fest.
- Service-Center: Hier können Sie die Service-Center-Telefonnummer anzeigen und bearbeiten.

### Multimedia-Nachrichten-(MMS-)Einstellungen

- Zustellberichte: Fordern Sie bei jeder versendeten MMS-Nachricht einen Zustellbericht an.
- Lesebestätigung: Fordern Sie bei jeder versendeten MMS-Nachricht eine Lesebestätigung an.
- Autom. Abruf: MMS-Nachrichten werden automatisch abgerufen.
- Roaming auto. Abruf: MMS-Nachrichten werden beim Roaming automatisch abgerufen.
- MMS-Gültigkeit: Legen Sie eine Gültigkeitsdauer für die MMS fest.
- MMS-Erstellungsmodus: Hier können Sie MMS korrekt erstellen.

# Benachrichtigungseinstellungen

• Benachrichtigungen: Benachrichtigungsmeldungen werden in der Statusleiste angezeigt.

- Klingelton auswählen: Wählen Sie einen Klingelton für Ihre eingehenden Nachrichten aus.
- Vibration: Lassen Sie Ihr BASE Tab 7.1 bei einer eingehenden Nachricht vibrieren.

### Unterschrifteinstellungen

- Unterschrift bearbeiten: Bearbeiten Sie Ihre Unterschrift.
- Unterschrift hinzufügen: Erstellen Sie eine neue Unterschrift.

# Verwenden der E-Mail-Funktion

Wählen Sie **Start-Taste > @**. Sie gelangen zum E-Mail-Bildschirm, wo Sie Ihr E-Mail-Konto einrichten und E-Mails senden/empfangen können.

### Erstellen eines E-Mail-Kontos

 Wenn Sie den E-Mail-Bildschirm zum ersten Mal aufrufen, geben Sie Ihre E-Mail-Adresse und Ihr Kennwort ein, und tippen Sie dann auf Weiter.

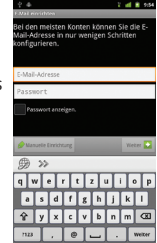

- 2. Wählen Sie den Kontotyp, und tippen Sie auf Weiter.
- 3. Bearbeiten Sie die Einstellungen für den Posteingangsserver, und tippen Sie auf **Weiter**.

Wenn Sie auf **Weiter** tippen, überprüft Ihr Tab die Einstellungen des Posteingangsservers und beendet das Setup automatisch. Wenn Sie eine Meldung erhalten, dass das Setup nicht beendet werden konnte, müssen einige Einstellungen möglicherweise korrigiert werden. Wenden Sie sich bei anhaltenden Problemen an Ihren Mobilfunkanbieter und E-Mail-Serviceprovider.

4. Nehmen Sie die Einstellungen für den Postausgangsserver vor, und tippen Sie auf **Weiter.** 

Wenn Sie auf **Weiter** tippen, überprüft Ihr Tab automatisch die Einstellungen des Postausgangsservers und beendet das Setup.

 Legen Sie die Häufigkeit der E-Mail-Abrufe fest, ob dieses Konto das Standardkonto sein soll oder ob Sie über eingehende E-Mails informiert werden möchten, und tippen Sie dann auf Weiter.

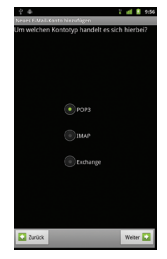

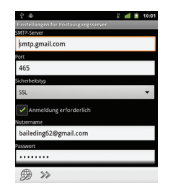

6. Geben Sie Ihrem Konto einen Namen, legen Sie fest, welcher Name bei ausgehenden Nachrichten angezeigt werden soll, und tippen Sie dann auf Fertig.

### Erstellen und Versenden von E-Mails

Nachdem Sie Ihr E-Mail-Konto erstellt haben, können Sie E-Mails erstellen und versenden.

- 1. Wählen Sie auf dem E-Mail-Bildschirm Menü-Taste > Erstellen.
- 2. Tippen Sie auf das Feld An, und geben Sie die Adresse des Empfängers ein.

Während Sie eine Adresse eingeben, werden alle übereinstimmenden Adressen, die in Ihren **Kontakten** gespeichert sind, angezeigt. Sie können den Empfänger durch Antippen in der Liste aufrufen.

Tipp: Sie können Empfänger auch über Menü-Taste > Cc/Bcc hinzufügen hinzufügen.

- 3. Geben Sie einen Betreff und den Inhalt Ihrer E-Mail ein.
- 4. Tippen Sie auf Senden.

### Beantworten bzw. Weiterleiten von E-Mails

- 1. Öffnen Sie die E-Mail, die Sie beantworten bzw. weiterleiten möchten, auf dem E-Mail-Bildschirm.
- 2. Wählen Sie **Antworten** oder **Menü-Taste > Weiterleiten**, um die E-Mail zu beantworten/weiterzuleiten.

Über Allen antworten können Sie auch eine Antwort an alle Empfänger der E-Mail senden.

- 3. Geben Sie den E-Mail-Text/die Empfänger ein.
- 4. Tippen Sie auf Senden.

# E-Mail-Einstellungen

Tippen Sie im E-Mail-Bildschirm auf das Konto, für das Sie Einstellungen vornehmen möchten, und wählen Sie dann **Menü-Taste > Mehr > Konto-einstellungen.** Es öffnen sich die E-Mail-Einstellungen.

## Allgemeine Einstellungen

- Kontoname: Legen Sie Ihren Kontonamen fest.
- Eigener Name: Legen Sie den Namen fest, der in Ihren ausgehenden E-Mails angegeben wird.
- E-Mail-Adresse: E-Mail-Adresse anzeigen oder bearbeiten.
- Unterschrift verwenden: Wählen Sie, ob Sie eine Unterschrift verwenden möchten.
- Signatur: Richten Sie Ihre Unterschrift ein.
- Häufigkeit des E-Mail-Abrufs: Legen Sie fest, wie häufig der E-Mail-Abruf erfolgen soll.
- Energiespar-Modus: Automatische Anpassung der Synchronisationsintervalle.
- Standardkonto: Aktivieren Sie das Kontrollkästchen, um E-Mails standardmäßig von diesem Konto zu versenden.
- Downloadeinstellungen
- Gelöschte Nachrichten synchronisieren: Bei der Synchronisation auf dem Server gelöschte Nachrichten werden auch auf dem Gerät gelöscht.

## Benachrichtigungseinstellungen

- E-Mail-Benachrichtigungen: Meldung in der Statusleiste bei Eingang einer E-Mail.
- Klingelton auswählen: Wählen Sie einen Klingelton für Ihre eingehenden E-Mail-Nachrichten aus.
- Vibrieren: Sie werden durch Vibrieren mit Klingelton auf eingehende E-Mail-Nachrichten hingewiesen.

### Servereinstellungen

- Posteingangseinstellungen: Konfigurieren Sie den Posteingangsserver.
- Postausgangseinstellungen: Konfigurieren Sie den Postausgangsserver.

# Verbindung herstellen

# Verbindung zum Internet herstellen

Über Ihr Handynetz haben Sie Zugang zum Internet oder Ihrem Firmennetzwerk.

### Methoden zum Herstellen von Internetverbindungen

Sie können die Standard-Verbindungseinstellungen verwenden, um über Ihr mobiles Netzwerk (GPRS/3G/EDGE) oder Wi-Fi (WLAN) auf das Internet zuzugreifen.

## HSPA/3G/EDGE/GPRS

Verwenden Sie zur Internetverbindung und zum Versenden/Empfangen von MMS-/E-Mail-Nachrichten auf Ihrem BASE Tab **GPRS/3G/EDGE**. Um das GPRS/3G/EDGE-Netz Ihres Wireless-Anbieters zu nutzen, benötigen Sie einen Data Plan. Fragen Sie Ihren Wireless-Anbieter nach seinen GPRS/3G/EDGE-Raten. Wenn die GPRS/3G/EDGE-Einstellungen auf Ihrem Gerät nicht vorkonfiguriert sind, erfragen Sie die Parameter bei Ihrem Netzbetreiber. Verändern Sie die Einstellungen nicht, da dies zu einem Dienstausfall führen kann.

# Hinzufügen einer neuen GPRS/3G/EDGE-Verbindung

Folgende Einstellungen Ihres Serviceproviders sind standardmäßig hinterlegt und können jederzeit durch Drücken auf "auf Standardeinstellungen zurücksetzen" wiederhergestellt werden:

- Name des Zugriffspunkts (APN).
- Gegebenenfalls Ihren Benutzernamen und Ihr Kennwort.
- Server-IP und die Portnummer, wenn das Netzwerk einen Proxyserver verwendet.
- 1. Wählen Sie Start-Taste > 🔛 > Einstellungen > Drahtlos & Netzwerke > Mobilfunknetze > Zugangspunkte.
- 2. Wählen Sie Menü-Taste > Neuer Zugriffspunktname.
- Tippen Sie auf Name, um den APN-Namen einzugeben (Sie können einen beliebigen Namen wählen).
- 4. Tippen Sie auf APN, um den APN einzugeben, den Sie hinzufügen möchten.
- 5. Tippen Sie auf **Proxy** und **Port**, um die Server-IP und den Port einzugeben, wenn das Netzwerk einen Proxyserver verwendet.
- 6. Tippen Sie auf **Benutzername** und **Kennwort**, und geben Sie die Werte ein (falls Benutzername und Kennwort nicht verfügbar sind, leer lassen).

7. Tippen Sie ggf. auf **APN-Typ**, und geben Sie den Wert ein.

8. Beenden Sie den Vorgang mit Menü-Taste > Speichern.

Hinweis: Wenn Sie den APN als Standardeinstellung festlegen möchten, wählen Sie Menü-Taste > Standard wiederh.

### Wi-Fi

Mit Wi-Fi verfügen Sie über Internetzugang über eine Entfernung von bis zu 100 Metern.

### Wi-Fi einschalten

- 1. Wählen Sie Start-Taste > III > Einstellungen > Drahtlos & Netzwerke.
- 2. Aktivieren Sie das Kontrollkästchen WLAN, um die Funktion einzuschalten.

### Hinzufügen eines Wi-Fi-Netzwerks

1. Wählen Sie Start-Taste > Einstellungen > Drahtlos & Netzwerke > WLAN-Einstellungen.

Die Namen und Sicherheitseinstellungen (offenes oder gesichertes Netz) der gefundenen Wi-Fi-Netze werden im Feld **Wi-Fi-Netzwerke** angezeigt.

- 2. Tippen Sie auf ein Netz, um die Verbindung aufzubauen.
  - ▶ Wenn Sie ein offenes Netz wählen, werden Sie automatisch verbunden.
  - ▶ Bei einem gesicherten Netz müssen Sie das Wireless-Kennwort eingeben.

### Prüfen des WLAN-Status

Über die Statusleiste und die Wireless-Steuerungen können Sie den Status des WLAN-Netzwerks überprüfen.

- 1. Prüfen Sie das Symbol 🛜 in der Statusleiste.
- Wählen Sie Start-Taste > Einstellungen > Drahtlos & Netzwerke > WLAN-Einstellungen, und tippen Sie dann auf das Wireless-Netz, mit dem das Gerät zurzeit verbunden ist.

Den Netzwerkstatus entnehmen Sie dann dem angezeigten Popup-Fenster.

# Verwenden des Browsers

Mit dem Browser können Sie die meisten Websites durchsuchen. Einige Websites werden eventuell nicht richtig angezeigt, da einige bestimmte Website-Technologien, wie z. B. Flash, vom Tab nicht unterstützt werden. Das BASE Tab erstellt automatisch eine EDGE- oder GPRS/3G-Verbindung, während Sie Websites durchsuchen.

### Öffnen des Browsers

Öffnen Sie diese Funktion über Start-Taste > 🔛 > Browser.

### Öffnen von Websites

Im Browser können Sie Websites wie folgt öffnen.

- 1. Tippen Sie auf die Adressleiste, um die gesuchte Website einzugeben, und tippen Sie auf das Symbol 🔁.
- 2. Wählen Sie Menü-Taste > Lesezeichen und dann das gewünschte Objekt.
- 3. Wählen Sie ein Objekt in der Registerkarte Am meisten besucht/Verlauf des Lesezeichenbildschirms.

# Suchoptionen

Beim Durchsuchen von Websites können Sie einige Vorgänge ausführen.

- 1. Die Seite aktualisieren über Menü-Taste > Aktualisieren.
- 2. Die nächste Seite aufrufen über Menü-Taste > Mehr > Weiter.
- 3. Ein Lesezeichen für die aktuelle Seite einrichten über Menü-Taste > Mehr > Lesezeichen hinzufügen.
- 4. Eingabe von Suchbegriffen und Anzeige der Suchergebnisse über Menü-Taste > Mehr > Auf Seite suchen.
- Wählen Sie Menü-Taste > Mehr > Text auswählen, und fahren Sie mit dem Finger über die Seite, um den Text auszuwählen, den Sie kopieren möchten.

Der Text wird automatisch in die Zwischenablage kopiert.

 Über Menü-Taste > Mehr > Seiteninfo können Sie Informationen zur Seite aufrufen.

Über Menü-Taste > Mehr > Seite freigeben können Sie die Seite als Bluetooth, E-Mail, Google Mail, Google+ oder Nachricht versenden.

7. Unter **Menü-Taste > Mehr > Downloads** können Sie heruntergeladene Daten anzeigen.

- 8. Stellen Sie den Browser unter Menü-Taste > Mehr > Einstellungen ein.
- 9. Drehen Sie Ihr Gerät zur Seite, um den Browser im Querformat anzuzeigen. Dazu müssen Sie das Kontrollkästchen Bildschirm autom. drehen unter Display-Einstellungen über Start-Taste > W > Einstellungen > Display aktivieren.

## Öffnen eines neuen Browser-Fensters

- 1. Über Menü-Taste > Neues Fenster können Sie im Browser ein neues Fenster öffnen.
- 2. Tippen Sie auf die Adressleiste, um die Website einzugeben, die Sie aufrufen möchten.

### Umschalten zwischen verschiedenen Browser-Fenstern

Wenn mehrere Browser-Fenster geöffnet sind, können Sie zwischen diesen Fenstern wechseln.

- 1. Über Menü-Taste > Fenster können Sie alle geöffneten Fenster anzeigen lassen.
- 2. Tippen Sie dann auf die Seite, die Sie durchsuchen möchten.

Tipp: Sie können auch auf 🗙 tippen, um ein Fenster zu schließen.

# Öffnen von Links in Websites

- 1. Öffnen Sie eine Website mit einem Link.
- Tippen Sie auf einen Link, um die Seite zu öffnen.
  Sie können den Link auch gedrückt halten, um das Kontextmenü zu öffnen.
  - ▶ Öffnen: Öffnet die Website.
  - ▶ In neuem Fenster öffnen: Öffnet die Website in einem neuen Fenster.
  - ► Link mit Lesezeichen versehen: Speichert den Link unter Ihren Lesezeichen.
  - Link speichern: Lädt die verlinkte Website auf Ihr BASE Tab.
  - ► Link freigeben: Sendet den Link als Bluetooth, E-Mail, Google Mail, Google+ oder Nachricht.
  - Link-URL kopieren: Kopiert den Link in die Zwischenablage.

### Anwendungen von Websites herunterladen

- 1. Öffnen Sie eine Website mit einem Anwendungslink.
- 2. Tippen Sie auf den Link oder halten Sie ihn gedrückt, und laden Sie die Anwendung mit **Link speichern** auf Ihr Tab.

Hinweis: Heruntergeladene Anwendungen werden auf der microSD-Karte gespeichert.

## Verwendung von Lesezeichen

Sie können häufig verwendete Seiten als Lesezeichen auf Ihrem BASE Tab 7.1 speichern.

### Hinzufügen eines neuen Lesezeichens

- 1. Öffnen Sie eine Website.
- 2. Drücken Sie die Menü-Taste, und tippen Sie auf Lesezeichen.
- 3. Tippen Sie auf Hinzufügen.
- 4. Geben Sie einen Namen für das Lesezeichen ein, und tippen Sie auf OK.

### Bearbeiten eines Lesezeichens

- 1. Öffnen Sie ein Browser-Fenster.
- 2. Drücken Sie die Menü-Taste, und tippen Sie auf Lesezeichen.
- 3. Halten Sie das Objekt, das Sie bearbeiten möchten, gedrückt, bis sich das Kontextmenü öffnet.
- 4. Wählen Sie Lesezeichen bearbeiten.
- 5. Bearbeiten Sie den Namen oder den Ort, und tippen Sie dann auf **OK**, um Ihre Änderung zu speichern.

### Löschen eines Lesezeichens

- 1. Öffnen Sie ein Browser-Fenster.
- 2. Drücken Sie die Menü-Taste, und tippen Sie auf Lesezeichen.
- 3. Halten Sie das Objekt, das Sie löschen möchten, gedrückt, bis sich das Kontextmenü öffnet.
- 4. Wählen Sie dann Lesezeichen löschen, und bestätigen Sie mit OK.

### Browser-Einstellungen

Über **Menü-Taste > Mehr > Einstellungen** aus einem Browser-Fenster können Sie die Textgröße, Startseite usw. Ihres Browsers festlegen.

### Seiteninhaltseinstellungen

- Textgröße: Legt fest, wie groß der Text im Browser angezeigt wird.
- Standardzoom: Legt die Standardgröße der Browser-Anzeige fest.
- Seiten in Übersicht öffnen: Zeigt eine Übersicht der neu geöffneten Seiten.
- Textcodierung: Auswahl eines neuen Codierungstyps.
- Popups blockieren: Verhindert das Öffnen von Popup-Fenstern.
- Bilder laden: Zeigt Bilder auf den Websites an.
- Autom. Seitenanpassung: Auswahl des Website-Formats zur Bildschirmanpassung.
- Nur Querformat: Zeigt die Websites nur im Querformat an.
- JavaScript aktivieren: Aktiviert JavaScript.
- Plugins aktivieren: Aktiviert die Plugins.

- Im Hintergrund öffnen: Öffnet neue Fenster hinter dem aktuellen Fenster.
- Als Startseite festlegen: Legt die Start-Website fest.

## Datenschutzeinstellungen

- Cache leeren: Löscht alle zwischengespeicherten Seiteninhalte.
- Verlaufsprotokolle löschen: Löscht die Verlaufsprotokolle der Browser-Navigation.
- Cookies akzeptieren: Lässt das Speichern und Lesen von Cookies zu.
- Alle Cookie-Daten löschen: Löscht die Browser-Cookies.
- Formulardaten merken: Speichert Daten, die Sie in Formulare eingegeben haben, für den späteren Gebrauch.
- Formulardaten löschen: Löscht alle gespeicherten Formulardaten.
- Standort aktivieren: Ermöglicht anderen Seiten, den Zugriff auf Ihren Standort anzufordern.
- Standortzugang löschen: Löscht den Standortzugang für alle Websites.

### Sicherheitseinstellungen

- Kennwörter speichern: Speichert Benutzernamen und Kennwörter für Websites.
- Kennwörter löschen: Löscht gespeicherte Kennwörter.
- Sicherheitswarnungen anzeigen: Zeigt bei Sicherheitsproblemen mit einer Website eine Warnung an.

## Erweiterte Einstellungen

- Suchmaschine einstellen: Wählen Sie Google, Yahoo! oder Bing als Ihre Suchmaschine.
- Website-Einstellungen: Zeigt erweiterte Einstellungen für einzelne Websites an. Nur bei einigen Websites verfügbar.
- Standard wiederh.: Löscht alle Browser-Daten und stellt alle Standardeinstellungen wieder her.

# Bluetooth

Bluetooth ist eine Wireless-Kommunikationstechnologie, die über kurze Distanzen verwendet wird. Tabs mit Bluetooth-Funktion können Informationen über eine Distanz von etwa 10 Metern ohne physische Verbindung austauschen. Bluetooth-Geräte müssen gepaart werden, bevor die Kommunikation ausgeführt wird.

### Bluetooth ein-/ausschalten

1. Wählen Sie Start-Taste > III > Einstellungen > Drahtlos & Netzwerke.

2. Schalten Sie Bluetooth über das Kontrollkästchen Bluetooth ein.

Daraufhin wird das Symbol ∦ in der Statusleiste angezeigt. Um Bluetooth zu deaktivieren, heben Sie einfach die Markierung im Kontrollkästchen Bluetooth auf.

Hinweis: Standardmäßig ist Bluetooth ausgeschaltet. Wenn Sie die Funktion einschalten und Ihr Tab danach abschalten, wird Bluetooth ebenfalls abgeschaltet. Wenn Sie Ihr Tab wieder einschalten, schaltet sich Bluetooth automatisch ein.
# Sichtbarmachen Ihres Tab

Andere Geräte mit Bluetooth-Funktion können Ihr BASE Tab erkennen, eine Partnerschaft herstellen oder einen Bluetooth-Dienst nutzen.

- 1. Wählen Sie Start-Taste > Einstellungen > Drahtlos & Netzwerke > Bluetooth-Einstellungen.
- 2. Aktivieren Sie das Kontrollkästchen Bluetooth.
- 3. Aktivieren Sie das Kontrollkästchen Sichtbar, um Ihr Tab sichtbar zu machen.

# Ändern des Gerätenamens

- 1. Wählen Sie Start-Taste > III > Einstellungen > Drahtlos & Netzwerke > Bluetooth-Einstellungen.
- 2. Aktivieren Sie das Kontrollkästchen Bluetooth.
- 3. Tippen Sie auf Gerätename.
- 4. Geben Sie einen Namen ein, und tippen Sie auf OK.

#### Mit anderem Bluetooth-Gerät paaren

Sie können Ihr Tab mit einem anderen Bluetooth-fähigen Gerät paaren. Zum Datenaustausch muss Bluetooth an beiden Geräten eingeschaltet sein, die Geräte müssen aber nicht sichtbar sein.

- 1. Wählen Sie Start-Taste > Einstellungen > Drahtlos & Netzwerke > Bluetooth-Einstellungen.
- 2. Tippen Sie auf Nach Geräten suchen.

Im Feld **Bluetooth-Geräte** Ihres BASE Tab werden alle erreichbaren Bluetooth-Geräte angezeigt.

- 3. Tippen Sie auf das Gerät, das Sie mit Ihrem Tab paaren möchten.
- 4. Geben Sie dazu Ihre PIN ein, falls erforderlich, und tippen Sie auf OK.

Tipp: Auf dem anderen Gerät muss dieselbe PIN eingegeben werden.

# Umgang mit Multimedia

# Kamera

Ihr BASE Tab verfügt sowohl auf der Vorder- als auch auf der Rückseite über eine Kamera, mit der Sie scharfe Fotos machen können.

## Öffnen der Kamera

Über **Start-Taste > 🔛 > Kamera** können Sie die Kamera öffnen.

Hinweis: Sie können schnell zwischen Kamera und Camcorder wechseln: Ziehen Sie den and and Regler nach rechts.

#### Fotografieren

Halten Sie die Kamera auf Ihr Motiv, und tippen Sie auf 🌒, um eine Aufnahme zu machen.

- Tippen Sie auf das Bild unten rechts auf Ihrem Kamerabildschirm (Hochformat), um das neue Foto anzusehen.
- ▶ Unter Menü-Taste > Galerie können Sie alle Fotos ansehen.

# Kameraeinstellungen

Tippen Sie auf dem Kamerabildschirm auf 🙆, um die Kamera einzustellen.

- Fokusmodus: Stellen Sie den Autofokus der Kamera ein (Auto).
- Belichtung: Wählen Sie einen Belichtungswert zwischen +2 und -2 aus.
- Bildgröße: Legen Sie die Größe des Fotos (in Pixel) fest.
- Bildqualität: Legen Sie die Bildqualität fest.
- Farbeffekt: Legen Sie einen Bildeffekt fest.
- ISO wählen: Stellen Sie einen ISO-Wert von 100, 200, 400 oder 800 ein, oder setzen Sie ihn zurück auf Auto. Höhere ISO-Werte eignen sich für Fotos bei schlechten Lichtverhältnissen.
- Anti-Banding: Passen Sie Vorschaubilder automatisch an, oder geben Sie AC-Frequenzen an, um Interferenzstreifen zu vermeiden.
- Sättigung: Passen Sie die Sättigung an.
- Kontrast: Passen Sie den Kontrast an. Ein höherer Wert erhöht den Kontrast zwischen Blau-, Rot- und Grüntönen und Schwarz.
- Schärfe: Stellen Sie mit dieser Option die Schärfe ein.
- Kameraeinstellungen: Setzen Sie die Kameraeinstellungen zurück auf den Standardwert.

Tippen Sie auf 🔯 oder 💽, um zu wählen, ob der geografische Standort des Fotos gespeichert werden soll.

Tippen Sie auf 🏧, um den Weißabgleich einzustellen. Durch den Weißabgleich werden die Farben deutlicher wiedergegeben, indem die aktuellen Lichtverhältnisse angepasst werden.

Tippen Sie auf 1x, um das Bild zu vergrößern oder zu verkleinern.

Tippen Sie auf 🌇, um die Kamera auf der Vorder- oder Rückseite auszuwählen.

Tipp: Um schnell zwischen Kamera und Camcorder zu wechseln, verwenden Sie den Regler **Den Bernen** Mit der Leiste **Den Bernen** passen Sie die Helligkeit an.

# Camcorder

Mit dem Camcorder können Sie Videoaufnahmen machen.

# Öffnen des Camcorders

Über Start-Taste > 🔛 > Camcorder öffnen Sie den Camcorder.

Hinweis: Sie können schnell vom Camcorder zur Kamera wechseln:

Ziehen Sie den CO-Regler nach links.

# Videos aufnehmen

- 1. Tippen Sie auf 💽, um die Aufnahme zu starten.
- 1. Tippen Sie auf 🔟, um die Aufnahme anzuhalten.

# Hinweise:

- Tippen Sie auf das Bild unten rechts auf dem Camcorder-Bildschirm (Hochformat), um den neuen Videoclip anzusehen.
- ▶ Über Menü-Taste > Galerie können Sie alle Videoclips ansehen.

## Video-Einstellungen

Tippen Sie auf dem Kamerabildschirm auf 🙆, um den Camcorder einzustellen.

- Farbeffekt: Legen Sie einen Bildeffekt fest.
- Videoqualität: Wählen Sie eine Videoqualität.
- Video-Encoder: Wählen Sie einen Video-Encoder.
- Audio-Encoder: Wählen Sie einen Audio-Encoder.
- Videolänge: Stellen Sie die Länge des Videos ein.
- Kameraeinstellungen: Setzen Sie die Camcorder-Einstellungen zurück auf die Standardwerte.

Tippen Sie auf 🖾, um den Weißabgleich einzustellen. Durch den Weißabgleich werden die Farben deutlicher wiedergegeben, indem die aktuellen Lichtverhältnisse angepasst werden.

Tippen Sie auf **D/Hoch/Niedrig/MMS/YouTube**, um den voreingestellten Videoaufnahmemodus auszuwählen, oder stellen Sie einen persönlichen Modus ein.

Durch Antippen von M wählen Sie zwischen der Kamera auf der Vorder- und auf der Rückseite.

Hinweis: Die Voreinstellungen Hoch, Niedrig, MMS und YouTube können hinsichtlich Videoqualität, Video-Encoder, Audio-Encoder und Videolänge nicht verändert werden.

# UKW-Radio

Mit dem UKW-Radio können Sie nach Radiosendern suchen, diese anhören und auf Ihrem Tab speichern. Bitte beachten Sie, dass die Qualität der Radioübertragung vom Empfang des Radiosenders im jeweiligen Gebiet abhängig ist. Das Headset mit Kabel fungiert als Antenne, weshalb seine Verwendung zum Radiohören empfohlen wird. Wenn Sie beim Radiohören einen Anruf erhalten, schaltet sich das Radio vorübergehend aus, bis Sie den Anruf beenden.

#### UKW-Radio öffnen

Bevor Sie das UKW-Radio öffnen, müssen Sie ein Headset an Ihrem BASE Tab anschließen.

Über Start-Taste > 🔛 > UKW-Radio können Sie das UKW-Radio öffnen.

Nach dem Öffnen erscheint in der Statusleiste das Symbol 📷.

# Radio hören (UKW)

- 1. Drücken Sie zur Lautstärkeregelung die Lautstärketaste.
- 2. Tippen Sie auf Menü-Taste > Scannen, um nach einem Sender zu suchen.
- Tippen Sie auf Menü-Taste > Einstellungen, um regionales Band, Audio-Ausgabemodus und alternative Frequenz einzustellen oder auf die Fabrikeinstellungen zurückzusetzen.
- 4. Tippen Sie auf **Menü-Taste > Sleep**, um die Einschlaffunktion des UKW-Radios einzustellen.

5. Tippen Sie auf Menü-Taste > Lautsprecher aktivieren, um den Lautsprecher ein- oder auszuschalten.

# Musik

Sie können digitale Audiodateien wiedergeben, die auf der Speicherkarte Ihres Tabs unter **Musik** gespeichert sind.

# Musik öffnen

Die Musik, die Sie wiedergeben möchten, müssen Sie zunächst auf Ihrer Speicherkarte speichern.

- Drücken Sie die Start-Taste und wählen Sie Sonstein, um den Musikbildschirm zu öffnen.
- 2. Wählen Sie eine Datei aus.

# Musikwiedergabe

- 1. Tippen Sie auf Interpreten/Album/Songs/Playlists, um die Songs anzuzeigen, die Sie wiedergeben möchten.
- 2. Tippen Sie auf einen Song in der Liste, um die Wiedergabe zu starten.

Hinweis: Drücken Sie zur Lautstärkeregelung die Lautstärketaste.

## Erstellen von Playlists

Um Ihre Musikdateien besser verwalten zu können, können Sie Playlists erstellen.

- 1. Wählen Sie eine Musikdatei, die Sie einer neuen Playlist hinzufügen möchten.
- 2. Tippen und halten Sie Ihren Finger auf die Datei, bis ein Kontextmenü angezeigt wird.
- 3. Tippen Sie auf Zur Playlist hinzufügen.
- 4. Tippen Sie auf Neu.

5. Geben Sie einen Namen für die Playlist ein, und tippen Sie auf **Speichern.** 

Die Playlist ist nun erstellt und die ausgewählte Datei wurde hinzugefügt.

# Verwalten von Playlists

- 1. Tippen Sie im Musikbildschirm auf Playlists, um alle Playlists anzuzeigen.
- 2. Halten Sie Ihren Finger auf die Playlist, die Sie wiedergeben oder bearbeiten möchten, bis das Kontextmenü angezeigt wird.

- i. Tippen Sie zur Wiedergabe der Playlist auf Wiedergabe.
- ii. Löschen Sie die Playlist mit Löschen.
- iii. Tippen Sie auf Umbenennen, um den Namen der Playlist zu ändern.

# Songs zur Playlist hinzufügen

- 1. Öffnen Sie den Ordner, in dem sich der Song, den Sie zu einer Playlist hinzufügen möchten, befindet.
- 2. Halten Sie den Finger auf dem Song, bis das Kontextmenü angezeigt wird.
- 3. Wählen Sie Zur Playlist hinzufügen.
- 4. Wählen Sie eine Playlist aus der Liste.

# Festlegen eines Songs als Klingelton

- 1. Öffnen Sie den Ordner, in dem sich der Song, den Sie als Klingelton festlegen möchten, befindet.
- 2. Halten Sie den Finger auf dem Song, bis das Kontextmenü angezeigt wird.
- 3. Wählen Sie Als Tel.-Klingelt. verw.

Tipp: Über Menü-Taste > Als Klingelton verwenden können Sie einen Song auch während des Abspielens als Klingelton festlegen.

# Videos

Über Videos können Sie Ihre Videos abspielen.

# Öffnen von Videos

Öffnen Sie den Video-Player über **Start-Taste >** III > **Videos.** 

Auf Ihrem Tab werden alle auf der Speicherkarte gespeicherten Video-Dateien angezeigt.

#### Wiedergabe von Videos

Kopieren Sie die Video-Datei vor der Wiedergabe auf Ihre Speicherkarte.

- 1. Tippen Sie auf dem Videobildschirm auf die Video-Datei, die Sie abspielen möchten.
- 2. Tippen Sie auf den Bildschirm, um die Steuerleiste anzuzeigen. Hier finden Sie die Optionen für Pause, Zurückspulen, Schnellvorlauf, und über die Zeitleiste können Sie zu jeder Stelle im Video springen.

# Galerie

In der **Galerie** können Sie Ihre Fotos ansehen und Videos wiedergeben. Hier können Sie auch einige Grundänderungen an Ihren Fotos vornehmen. Sie können sie z. B. als Hintergrundbild oder Kontaktsymbol festlegen oder sie an Ihre Freunde weiterleiten.

# Soundrekorder

Über **Soundrekorder** können Sie Sprachnotizen aufzeichnen und als Klingelton festlegen.

#### Öffnen des Soundrekorders

Öffnen Sie den Soundrekorder über Start-Taste > 🔤 > Soundrekorder.

Hinweis: Um den Soundrekorder verwenden zu können, müssen Sie eine Speicherkarte einlegen.

#### Aufzeichnen von Notizen

- 1. Halten Sie das Mikrofon nahe an Ihren Mund.
- 1. Tippen Sie auf 🛄, um die Aufnahme zu starten.
- 2. Tippen Sie auf 🛄, um die Aufnahme zu beenden.
- 3. Tippen Sie auf **I**, um die Aufnahme wiederzugeben.
- 4. Speichern Sie die Sprachnotiz mit **OK**, oder tippen Sie auf **Verwerfen**, um die Aufnahme zu löschen.

Hinweis: Ihre Aufnahmen finden Sie unter Start-Taste > III > Musik > Playlists > Meine Aufnahmen. Wenn Sie eine Aufnahme als Klingelton festlegen möchten, halten Sie sie gedrückt, und wählen Sie Als Tel.-Klingelt. verw. im Kontextmenü.

# Google-Anwendungen

# Anmelden am Google-Konto

Über Ihr Google-Konto können Sie Google Mail, Kalender, Web-Album und Kontakte zwischen Ihrem Tab und dem Internet synchronisieren.

- 1. Tippen Sie auf eine Google-Anwendung, wie z. B. Talk.
- 2. Lesen Sie die Anweisungen, und tippen Sie auf Weiter.
- 3. Tippen Sie auf **Anmelden**, wenn Sie bereits ein Google-Konto haben. Geben Sie Benutzernamen und Kennwort ein, und tippen Sie auf **Anmelden**.

Tippen Sie auf **Erstellen**, wenn Sie noch kein Google-Konto haben.

# Verwenden von Google Mail

Google Mail ist Googles webbasierter E-Mail-Service. Google Mail wird konfiguriert, wenn Sie sich an Ihrem Google-Konto anmelden. Je nach Synchronisationseinstellungen wird Google Mail auf Ihrem BASE Tab automatisch mit Ihrem Google Mail-Konto im Netz synchronisiert.

#### Google Mail öffnen

Drücken Sie Start-Taste > III > Google Mail.

#### Erstellen und Senden einer Google Mail

- 1. Öffnen Sie das Postfach, drücken Sie die Menü-Taste, und tippen Sie auf Erstellen.
- Geben Sie in das Feld An die E-Mail-Adresse des Empfängers ein. Wenn Sie eine E-Mail an mehrere Personen senden, trennen Sie die E-Mail-Adressen jeweils mit einem Komma. Sie können beliebig viele Empfänger hinzufügen.
- 3. Geben Sie den Betreff ein, und schreiben Sie Ihre E-Mail.
- 4. Drücken Sie dann die Start-Taste, und tippen Sie auf Senden.

# Verwenden des Google-Kalenders

Unter **Start-Taste >** III **> Kalender** finden Sie den Google-Kalender, Googles Terminplanungsprogramm. Mithilfe des Kalenders können Sie Verabredungen, Termine und sonstige Ereignisse planen. Ihre Termine werden gemäß Planung auf dem Display angezeigt. All Ihre Termine werden mit Ihrem Google-Konto synchronisiert, sodass Sie Ihren Zeitplan freigeben, Ihren gesamten Kalender unterwegs abrufen und E-Mail-Erinnerungen für bevorstehende Ereignisse oder Veranstaltungen empfangen können.

# Verwenden von Google Talk

Google Talk ist Googles Sofortnachrichtendienst, über den Sie mit anderen Google Talk-Teilnehmern kommunizieren können.

#### Google Talk öffnen

Drücken Sie Start-Taste > 🔛 > Talk.

# Hinzufügen von Freunden

Sie können nur Personen hinzufügen, die über ein Google-Konto verfügen.

- 1. Öffnen Sie die Freundesliste, und wählen Sie Menü-Taste > Freund hinzufügen.
- Geben Sie die Google Talk-ID oder Google Mail-Adresse des Freundes ein, den Sie hinzufügen möchten.

# Ansehen und Annehmen einer Einladung

- Öffnen Sie die Freundesliste, und wählen Sie Menü-Taste > Einladungen. Alle Chat-Einladungen, die Sie verschickt und empfangen haben, werden auf dem Bildschirm mit den offenen Einladungen angezeigt.
- 2. Tippen Sie auf eine offene Einladung und dann auf **Annehmen** oder **Ablehnen.**

# Starten eines Chats

- 1. Tippen Sie auf einen Freund in der Freundesliste.
- 2. Geben Sie zum Chatten über die Display-Tastatur einen Text ein.
- 3. Tippen Sie dann auf Senden.

# Einstellungen

# Grundeinstellungen

#### Einstellen von Uhrzeit und Datum

- 1. Wählen Sie Start-Taste > Menü-Taste > Einstellungen > Datum & Uhrzeit.
- 2. Deaktivieren Sie das Kontrollkästchen **Automatisch**, wenn Sie Uhrzeit und Datum selbst einstellen möchten.
- 3. Stellen Sie Datum und Uhrzeit ein:
  - Tippen Sie auf **Datum einstellen.** Stellen Sie das Datum ein, und tippen Sie auf **Einstellen**, um es zu speichern.
  - Tippen Sie auf Zeitzone auswählen und auf Ihren Aufenthaltsbereich.
  - Tippen Sie auf **Uhrzeit einstellen**. Stellen Sie die Uhrzeit ein, und tippen Sie auf **Einstellen**, um sie zu speichern.
  - Tippen Sie auf das Kontrollkästchen hinter **24-Stunden-Format verwen- den**, um das Zeitformat zu ändern.
  - Tippen Sie auf Datumsformat wählen, um eine Form auszuwählen.

## Display-Einstellungen

Unter **Start-Taste > Menü-Taste > Einstellungen > Anzeige** können Sie die Display-Einstellungen, wie Helligkeit, autom. Bildschirmdrehung, Animation und Display-Timeout konfigurieren.

# Einstellen der Bildschirmhelligkeit

- 1. Tippen Sie auf Helligkeit.
- 2. Stellen Sie die Helligkeit ein, und tippen Sie auf OK.

## Einstellen der Display-Ausschaltzeit

- 1. Tippen Sie auf **Display-Timeout.**
- 2. Wählen Sie die Zeit aus der Liste.

# Autom. Wechsel der Display-Ausrichtung

Sie können Ihr BASE Tab so einstellen, dass es je nach Geräteausrichtung die Ausrichtung des Displays automatisch zwischen Hoch- und Querformat wechselt.

Aktivieren Sie die Option Display autom. drehen.

# Beim Öffnen/Schließen des Displays eine Animation anzeigen

Sie können beim Öffnen/Schließen des Displays eine Animation anzeigen lassen.

- 1. Tippen Sie auf Animation.
- 2. Wählen Sie die gewünschte Animationsart.

Um diese Funktion zu deaktivieren, wählen Sie Keine Animationen.

#### Soundeinstellungen

Über **Start-Taste > Menü-Taste > Einstellungen > Töne** können Sie den Ton einstellen, z. B. Klingeltöne und Benachrichtigungen.

## Einstellen des Klingeltons

- 1. Tippen Sie im Feld Eingehende Anrufe auf Klingelton.
- 2. Wählen Sie Ihren gewünschten Klingelton aus der Popup-Liste.
- Tipp: Bei Durchsuchen der Musikliste können Sie auch eine Audiodatei als Klingelton festlegen.

- 1. Öffnen Sie die Songliste über Start-Taste > 🔛 > Musik > Songs.
- 2. Halten Sie den gewünschten Song gedrückt, bis sich das Kontextmenü öffnet.
- 3. Wählen Sie Als Tel.-Klingelt. verw.

# Festlegen des standardmäßigen Benachrichtigungsklingeltons

- 1. Wählen Sie die Option Benachrichtigungsklingelton unter Benachrichtigungen.
- 2. Blättern Sie durch die Klingeltonliste, und wählen Sie einen Klingelton als standardmäßigen Benachrichtigungsklingelton aus.
- 3. Tippen Sie auf **OK**, um die Einstellung zu speichern.

## Umschalten des Tabs in den Lautlos-Modus

Aktivieren Sie die Option Lautlos unter Allgemein.

Das Lautlos-Symbol 🔤 wird in der Statusleiste angezeigt.

# Umschalten des Tabs in den Vibrationsmodus

Tippen Sie auf Vibrieren und wählen Sie unter Allgemein den Vibrationsmodus.

Wenn sich Ihr BASE Tab bereits im Lautlos-Modus befindet, wird das Vibrations-Symbol 🌇 in der Statusleiste angezeigt.

## Einstellen des Haptik-Feedbacks

Wenn Sie das Haptik-Feedback aktiviert haben, können Sie das Vibrations-Feedback einschalten, indem Sie die Softkeys auf einigen Bedienoberflächen drücken.

- 1. Wählen Sie Start-Taste > 🔛 > Einstellungen > Ton.
- 2. Aktivieren Sie die Option Haptisches-Feedback.

# Einstellen der Lautstärke für Klingelton, Media und Alarm

Achten Sie beim Einstellen der Klingeltonlautstärke darauf, dass sich Ihr Tab nicht im Lautlos-Modus befindet.

- 1. Tippen Sie auf Lautstärke unter Allgemein.
- 2. Stellen Sie die Lautstärke für Klingelton, Media und Alarm ein, und tippen Sie auf OK.

# Tipps:

- Sie können die Klingeltonlautstärke auch schneller einstellen, indem Sie von einem beliebigen Bildschirm aus die Lautstärke-Tasten verwenden.
- Wenn Sie die Lautstärke des Benachrichtigungsklingeltons zusammen mit der des Anrufklingeltons ändern möchten, aktivieren Sie das Kontrollkästchen Anruflautstärke für Benachrichtigungen verwenden.

#### Einschalten von Berührungstönen

Sie können Ihr BASE Tab so einstellen, dass beim Berühren der Wähltasten ein Ton erklingt.

Aktivieren Sie die Option Berührungstöne unter Feedback.

#### Einschalten von Display-Auswahltönen

Sie können Ihr BASE Tab so einstellen, dass bei einer Auswahl über den Touch-screen ein Ton erklingt.

Aktivieren Sie die Option Auswahlton unter Feedback.

## Einschalten von Dolby Mobile

Für eine bessere Klangqualität können Sie Dolby Mobile aktivieren.

Wenn Dolby Mobile eingeschaltet ist, können Sie über **Menü-Taste > Dolby Mobile Einstellungen** beim Abspielen eines Titels einen Musikmodus auswählen.

# Spracheinstellungen

Sie können die Systemsprache Ihres Tabs ändern.

# Ändern der Sprache des Betriebssystems

- 1. Drücken Sie Start-Taste > A, und wählen Sie Einstellungen > Sprache & Tastatur > Sprache wählen.
- 2. Wählen Sie eine Sprache aus der Liste, um sie als Systemsprache festzulegen.

# Mobilfunkdienste

Ihr Tab unterstützt GSM- und WCDMA-Dienste. Sie können die Netzwerkeinstellungen je nach Ihrem Mobiltelefondienst konfigurieren.

## Einschalten des Daten-Roamings

- 1. Drücken Sie Start-Taste > An und wählen Sie Einstellungen > Drahtlos & Netzwerke > Mobile Netzwerke.
- Aktivieren Sie die Option Daten-Roaming, um die Daten-Roaming-Funktion einzuschalten.

#### Wechseln des Netzwerkmodus

- 1. Wählen Sie Start-Taste > 🔛 > Einstellungen > Drahtlos & Netzwerke > Mobile Netzwerke > Netzwerkmodus.
- 2. Wählen Sie zum Umschalten des Netzwerkmodus GSM/WCDMA Auto, Nur WCDMA oder Nur GSM.

#### Festlegen der Zugriffspunktnamen

Sie können für den Zugriff auf das Internet den standardmäßigen Zugriffspunktnamen (APN) verwenden. Wenn Sie einen neuen APN hinzufügen möchten, wenden Sie sich zwecks weiterer Informationen bitte an Ihren Netzbetreiber.

- Wählen Sie Start-Taste > I > Einstellungen > Drahtlos & Netzwerke > Mobilfunknetze > Zugangspunkte.
- 2. Wählen Sie Menü-Taste > Neuer Zugriffspunktname.
- Stellen Sie die erforderlichen Parameter ein (s. Verbindung herstellen -> Verbindung mit dem Internet herstellen -> GPRS/3G/EDGE -> Hinzufügen einer neuen GPRS/3G/EDGE-Verbindung).
- 4. Speichern Sie die Einstellung über Menü-Taste > Speichern.

# Sicherheitseinstellungen

Sie können Ihr Tab und die SIM-Karte vor unberechtigtem Zugriff schützen.

## Schutz Ihres BASE Tab 7.1 mit einer Displaysperre

## Erstellen des Entsperrmusters

Durch ein persönliches Entsperrmuster können Sie Ihr BASE Tab vor unberechtigtem Zugriff schützen.

- 1. Wählen Sie dazu Startbildschirm > 🔛 > Einstellungen > Standort & Sicherheit > Displaysperre einrichten.
- 2. Tippen Sie auf Muster.
- 3. Lesen Sie die Anweisungen, und tippen Sie auf Weiter.
- 4. Sehen Sie sich das Beispielmuster an, und tippen Sie auf Weiter.
- 5. Zeichnen Sie ein eigenes Muster, und tippen Sie auf Fortfahren.
- 6. Zeichnen Sie das Muster erneut, und tippen Sie auf Bestätigen.

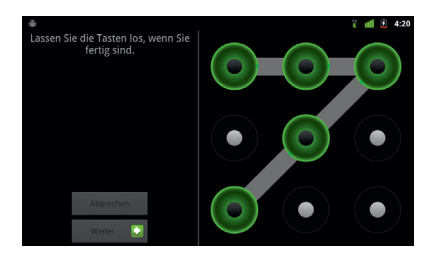

#### Sperren des Displays

Drücken Sie die Ein-/Aus-Taste, um das Display zu sperren.

#### Entsperren des Displays mit einem Muster

- 1. Drücken Sie die Ein-/Aus-Taste.
- 2. Zeichnen Sie das Muster, das Sie zum Entsperren des Displays eingestellt haben.

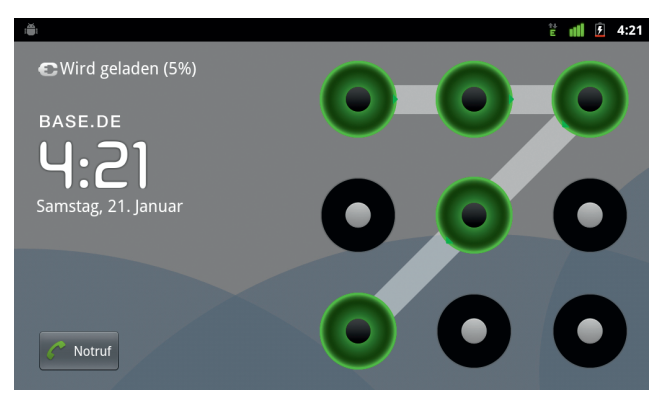

Wenn Sie einen Fehler machen, werden Sie zur erneuten Eingabe aufgefordert.

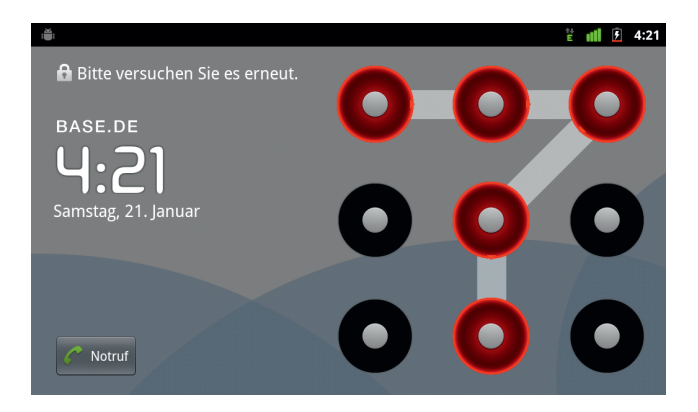

# Schutz Ihrer SIM-Karte mit einer PIN

Sie können ein PIN-Kennwort festlegen, um andere daran zu hindern, die SIM-Funktion zu verwenden. Der anfängliche PIN-Code wird von Ihrem Serviceprovider bereitgestellt.

- 1. Wählen Sie Start-Taste > : Sinstellungen > Standort & Sicherheit > SIM-Kartensperre festlegen.
- 2. Aktivieren Sie die Option SIM-Karte sperren.
- 3. Geben Sie die alte PIN ein, und tippen Sie auf OK.

# Ändern der SIM-PIN

Vor der Änderung der SIM-PIN müssen Sie sie aktivieren.

- 1. Wählen Sie Start-Taste > : Sinstellungen > Standort & Sicherheit > SIM-Kartensperre festlegen.
- 2. Tippen Sie auf SIM-PIN ändern.
- 3. Geben Sie die alte PIN ein, und tippen Sie auf OK.
- 4. Geben Sie einen neuen PIN-Code ein, und tippen Sie auf OK.
- 5. Geben Sie den PIN-Code erneut ein, und tippen Sie auf **OK**.

## Einrichten des Speichers für Anmeldeinformationen

Sie können den Anwendungszugriff auf sichere Zertifikate und andere Anmeldeinformationen zulassen.

# Aktivieren von sicheren Anmeldeinformationen

- 1. Wählen Sie Start-Taste > III > Einstellungen > Ort & Sicherheit.
- 2. Tippen Sie auf Kennwort festlegen, um ein Kennwort zu erstellen.
- Tipp: Sie können auch verschlüsselte Zertifikate von Ihrer microSD-Karte aus installieren, indem Sie auf Von SD-Karte installieren tippen.

## Löschen von Anmeldeinformationen

- 1. Wählen Sie Start-Taste > III > Einstellungen > Ort & Sicherheit.
- 2. Tippen Sie auf Speicher löschen, um die Anmeldeinformationen zu löschen.

# Verwalten des Speichers

#### Verwalten Ihrer Speicherkarte

#### Anzeigen des freien Speicherplatzes

Drücken Sie Start-Taste > III, und wählen Sie Einstellungen > Speicher. Unter SD-Karte finden Sie Informationen zu Gesamtspeicherkapazität/ Freier Speicherplatz.

#### Entfernen der Speicherkarte

1. Drücken Sie Start-Taste > 🔛, und wählen Sie Einstellungen > Speicher.

2. Tippen Sie auf SD-Karte entfernen.

Hinweis: Daraufhin wird das Symbol 📰 in der Statusleiste angezeigt.

#### Formatieren der Speicherkarte

- 1. Entfernen Sie die Speicherkarte.
- 2. Tippen Sie auf SD-Karte formatieren.
- 3. Tippen Sie auf SD-Karte formatieren, um den Vorgang zu bestätigen.

## Verwalten des internen Speichers

## Anzeigen des freien Telefonspeichers

- 1. Drücken Sie Start-Taste > 🔛, und wählen Sie Einstellungen > Speicher.
- 2. Blättern Sie nach unten, um unter Interner Telefonspeicher den Freien Speicherplatz anzuzeigen.

# Zurücksetzen auf Werkseinstellungen

- 1. Drücken Sie die **Start-Taste >** H, und tippen Sie auf **Einstellungen >** Datenschutz.
- 2. Tippen Sie auf Auf Werkszustand zurücksetzen.
- 3. Tippen Sie auf Telefon zurücksetzen.
- 4. Tippen Sie auf Alles löschen.

# Anwendungseinstellungen

#### Verwalten von Anwendungen

Hier können Sie alle auf Ihrem Gerät installierten Programme anzeigen und verwalten.

#### Anzeigen der auf dem Tab installierten Anwendungen

Drücken Sie **Start-Taste** > 🔛, und tippen Sie auf **Einstellungen > Anwendungen >** Anwendungen verwalten.

Ihr BASE Tab listet alle Anwendungen auf.

#### Zulassen der Installation von Non-Market-Anwendungen

1. Drücken Sie Start-Taste > 🔛, und tippen Sie auf Einstellungen > Anwendungen.

2. Aktivieren Sie die Option Unbekannte Herkunft.

#### Installieren einer Anwendung

Um eine Anwendung aus dem Android Market zu installieren, wählen Sie das gewünschte Objekt aus, und tippen Sie auf Installieren.
Sie können auch eine Non-Market-Anwendung installieren, wenn Sie die Installation dieser Anwendungen genehmigt haben. Prüfen Sie aber vor der Installation unbedingt, ob die von Ihnen gewählte Anwendung für Ihr Tab und Ihren Prozessor entwickelt wurde.

- Drücken Sie Start-Taste > II, und tippen Sie auf Dateimanager. Öffnen Sie dann den Ordner, in dem sich die zu installierende Anwendung befindet.
- 2. Tippen Sie auf die Anwendung, um die Installation zu starten.
- 3. Folgen Sie den zur Anwendung gehörigen Anweisungen, um den Setup-Vorgang abzuschließen.

#### Entfernen einer Anwendung

Sie können alle Anwendungen, die Sie vom Android Market heruntergeladen und installiert haben, auch wieder löschen.

- 1. Tippen Sie dazu auf die Registerkarte Downloads.
- 2. Tippen Sie auf die Anwendung, die Sie löschen möchten, und dann auf **Deinstallieren.**

- 3. Tippen Sie auf **OK**, wenn Sie dazu aufgefordert werden, um die Anwendung von Ihrem Tab zu entfernen.
- 4. Wählen Sie einen Grund für die Deinstallation, und tippen Sie auf OK.

#### Deinstallieren von Fremdanwendungen

- Drücken Sie Start-Taste > III, und tippen Sie auf Einstellungen > Anwendungen > Anwendungen verwalten.
- 2. Tippen Sie auf die Anwendung, die Sie löschen möchten.
- 3. Tippen Sie auf Deinstallieren und auf OK, um den Vorgang zu bestätigen.

## Weitere Einstellungen

#### Sucheinstellungen

#### Einstellen der Google-Suche

- Webvorschläge anzeigen: Zeigt während der Eingabe Vorschläge von Google an.
- Mein Standort: Verwendet Mein Standort zur Google-Suche und für andere Google-Dienste.
- Suchverlauf: Zeigt den persönlichen Suchverlauf von Ihrem Google-Konto aus an.
- Suchverlauf verwalten: Ermöglicht die Verwaltung des Suchverlaufs von Ihrem Google-Konto aus.

#### Einstellen durchsuchbarer Elemente

Wenn Sie Ihr BASE Tab nach Daten durchsuchen, werden nur durchsuchbare Elemente durchsucht.

#### Löschen von Kurzbefehlen

Löscht die Liste mit den kürzlich ausgewählten Suchergebnissen, die als Vorschlag unter dem Google-Suchfeld erscheint.

#### Einstellen der Sprachsynthese

Unter Start-Taste > Einstellungen > Spracheingabe & -ausgabe > Text-zu-Sprache-Einstellungen können Sie die Text-zu-Sprache-Optionen festlegen. Bevor Sie diese Funktion verwenden, sollten Sie die Sprachdaten installieren.

## Weitere Anwendungen

## Alarm

#### Einstellen von Alarmen

- 1. Drücken Sie Start-Taste > 🔛, und tippen Sie auf Alarm.
- 2. Tippen Sie auf den Standardalarm, um ihn einzustellen, oder erstellen Sie unter **Start-Taste > Alarm hinzufügen** einen neuen Alarm.
- 3. Tippen Sie auf einen Alarm, und aktivieren Sie ihn mit der Option Alarm aktivieren. Sie können Alarmeinstellungen wie Name, Zeit, Wiederholen, Schlummern, Dauer, Vibrieren, Klingelton, Lautstärke, Lautstärkezunahme und Verzögerung vornehmen.

## Notizblock

Auf dem Notizblock können Sie einige Notizen erstellen.

## Rechner

#### Rechner öffnen

Drücken Sie Start-Taste > 🔛, und tippen Sie auf Rechner.

#### Einführung in die Rechenfunktionen

- 1. Geben Sie eine Zahl ein.
- 2. Tippen Sie auf  $+/-/\times/\div$ .
- 3. Geben Sie eine andere Zahl ein.
- 4. Tippen Sie auf =.
- 5. Tippen Sie auf **LÖSCHEN**, um den Rechner zurückzusetzen.

Tipp: Wählen Sie Menü-Taste > Erweitertes Panel, um wissenschaftliche Berechnungen durchzuführen.

### Betreiber-Dienste

Die Betreiber-Dienste erscheinen nur auf Ihrem Display, wenn die SIM-Karte diese Funktion bereitstellt. Um die SIM-Karten-Dienste nutzen zu können, müssen Sie zunächst die SIM-Karte in das Tab einlegen.

Drücken Sie Start-Taste > 11 , und tippen Sie auf Betreiber-Dienste.

## Task-Manager

Über den Task-Manager können Sie Anwendungen anzeigen und deaktivieren.

## Stoppuhr

- 1. Drücken Sie Start-Taste > 🔛, und tippen Sie auf Stoppuhr.
- 2. Starten Sie die Zeitmessung mit Start.
- Mit Pause können Sie die Zeitmessung anhalten und mit Fortsetzen wieder aufnehmen.
- 4. Tippen Sie auf **Zurücksetzen**, um die Stoppuhr zurückzusetzen.

## Nachrichten & Wetter

Unter **Nachrichten & Wetter** finden Sie die neuesten Nachrichten und Wetterberichte.

1. Drücken Sie Start-Taste > 🔛, und tippen Sie auf Nachrichten & Wetter.

### Maps

Unter **Maps** können Sie Ihren aktuellen Standort bestimmen und die aktuellen Verkehrsbedingungen prüfen, um zu Fuß, mit ÖPNV, Rad oder Auto zu Ihrem Ziel zu gelangen.

- 1. Drücken Sie Start-Taste > 🔛, und tippen Sie auf Maps.
- 2. Tippen Sie auf das Suchfeld **Maps durchsuchen**, um das gesuchte Ziel zu finden.
- 3. Tippen Sie auf 👎 , um den gesuchten Ort zu finden.

## Places

Mit Google Places finden Sie alle Geschäfte in der Nähe.

- 1. Wählen Sie Start-Taste > Einstellungen > Ort & Sicherheit > GPS-Satelliten verwenden.
- 2. Drücken Sie Start-Taste > , und tippen Sie auf Places. Warten Sie, bis Ihr Standort bestimmt wurde.

Wenn er gefunden wurde, wird Ihr Standort unten auf dem Display angezeigt.

3. Wählen Sie eine Geschäftskategorie, und es werden entsprechende Geschäfte in Ihrer Nähe angezeigt.

Sie können dazu auch das Suchfeld **Orte finden** oben auf dem Display verwenden.

Hinweis: Tippen Sie auf Hinzufügen, um eine neue Geschäftskategorie hinzuzufügen.

4. Tippen Sie auf das Ergebnis, das Sie interessiert, und rufen Sie die Einzelheiten zu dem Ort auf. Unter Google Maps können Sie den Ort auch ansehen, eine Wegbeschreibung finden oder einen Anruf tätigen.

## Navigation

Über **Google Navigation** finden Sie schrittweise Wegbeschreibungen, gesprochen sowie als Anzeige auf Ihrem Tab.

- 1. Wählen Sie Start-Taste > 🔛 > Einstellungen > Ort & Sicherheit > GPS-Satelliten verwenden.
- Drücken Sie Start-Taste > And tippen Sie auf Navigation. Warten Sie, bis Ihr Standort bestimmt wurde.

Wenn er gefunden wurde, wird Ihr Standort unten auf dem Display angezeigt.

## Latitude

Google Latitude ist ein soziales Tool, über das Sie Freunden Ihren Standort mitteilen können.

Mit Google Latitude können Sie die Standorte Ihrer Freunde auf Ihren Karten anzeigen lassen und ihnen Ihren Standort und weitere Daten mitteilen.

- 1. Wählen Sie Start-Taste > III > Latitude.
- 2. Melden Sie sich in Ihrem Google-Konto an, und tippen Sie auf **Menü-Taste > An Latitude teilnehmen**, um den Latitude-Service zu aktivieren.

Bei jeder Aktivierung der Maps-Anwendung wird Ihr Standort über GPS bestimmt und Ihr Latitude-Status wird aktualisiert. Unter **Menü-Taste >** Latitude in Maps oder 2 **Latitude** können Sie Ihren Status und den Ihrer ausgewählten Freunde ansehen.

Öffnen Sie Latitude, und drücken Sie die **Menü-Taste**, um den Status Ihrer Freunde zu aktualisieren, sie in Maps anzuzeigen, neue Freunde hinzuzufügen oder die Datenschutzeinstellungen zu ändern.

## Spezifikationen

| Abmessungen                                           |                                  | Ca. 192,8 mm × 121,8 mm × 12,75 mm    |
|-------------------------------------------------------|----------------------------------|---------------------------------------|
| Gewicht                                               |                                  | Ca. 402 g (mit Akku)                  |
| Träger                                                |                                  | GSM/WCDMA-Unterstützung               |
| Abmessungen des Hauptdisplays,<br>Auflösung, Farbraum |                                  | TFT 1024*600                          |
| Kamera Vorderseite                                    |                                  | 0,3 M Pixel                           |
| Kamera<br>Rückseite                                   | Sensortyp                        | CMOS                                  |
|                                                       | Standbild<br>Erfassungsauflösung | 3,0 Megapixel                         |
| Herausnehmbare Speicherkarte                          |                                  | Unterstützung microSD-Karte           |
| Höchstkapazität der Speicherkarte                     |                                  | 32 GB                                 |
| Akku                                                  | Kapazität                        | 3400 mAh                              |
|                                                       | Standby-Zeit                     | Ca. 300 Std. (je nach Netzwerkstatus) |
|                                                       | Sprechzeit                       | Ca. 16 Std. (je nach Netzwerkstatus)  |
| WAP-Browserversion                                    |                                  | WAP 2.0                               |

## Einhaltung der RoHS-Richtlinie

Zum Zweck der größtmöglichen Einschränkung negativer Einflüsse auf die Umwelt und als Zeichen der Bereitschaft, mehr Verantwortung für die Erde zu übernehmen, soll dieses Dokument als formelle Erklärung dienen, dass das V9A, hergestellt von der ZTE CORPORATION, die Richtlinie 2002/95/EC des Europäischen Parlaments – RoHS (Beschränkung der Verwendung gefährlicher Stoffe) – im Hinblick auf die folgenden Stoffe erfüllt:

- 1. Blei (Pb)
- 2. Quecksilber (Hg)
- 3. Cadmium (Cd)
- 4. Sechswertiges Chrom (Cr (VI))
- 5. Polybromierte Biphenyle (PBBs)
- 6. Polybromierte Diphenylether (PBDEs)

(Die Einhaltung dieser Richtlinie wird von unseren Zulieferern in schriftlicher Form bescheinigt, und es wird bestätigt, dass alle potenziell auftretenden Stufen der Spurenkontamination durch die oben aufgeführten Stoffe unterhalb der durch die EU-Richtlinie 2002/95/EC festgelegten Höchststufe liegen oder aufgrund ihrer Anwendung hiervon ausgenommen sind.)

Das V9A, hergestellt von der ZTE CORPORATION, erfüllt die Anforderungen der EU-Richtlinie 2002/95/EC.

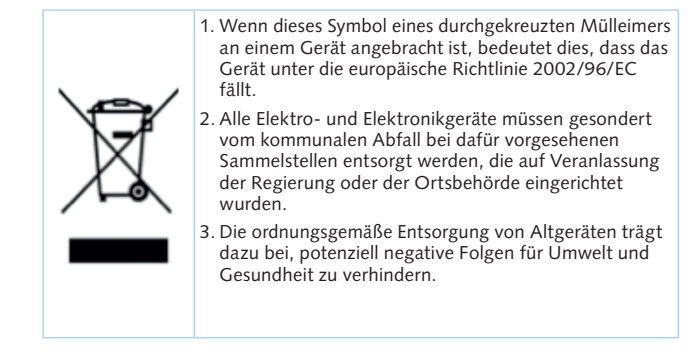

Ein auf der WEEE-Richtlinie basierendes Recycling-Handbuch zu dem vorliegenden Produkt ist per E-Mail unter weee@zte.com.cn erhältlich.

## EU-Konformitätserklärung

# € € 1588 ①

Es wird hiermit erklärt, dass das nachstehend ausgezeichnete Produkt:

| Produkttyp: Tablet |  |
|--------------------|--|
| Modell-Nr: V9A     |  |

**Die** grundlegenden Schutzanforderungen der Richtlinie für Funkanlagen und Telekommunikations-Endeinrichtungen (EC-Richtlinie 1999/5/EC) und der Richtlinie zur elektromagnetischen Verträglichkeit (2004/108/EC) **erfüllt.** 

Diese Erklärung gilt für sämtliche Exemplare, die in ihrer Herstellungsweise mit dem zu Test- und Bewertungszwecken eingereichten Musterexemplar identisch sind.

Die Beurteilung der Richtlinienerfüllung des Produkts im Hinblick auf die Anforderungen für Funkanlagen und Telekommunikations-Endeinrichtungen (EC-Richtlinie 1999/5/EC) wurde von American TCB (Benannte Stelle Nr. 1588) auf Grundlage der folgenden Standards durchgeführt:

| Sicherheit  | EN 60950-1:2006                                                                                                    |
|-------------|----------------------------------------------------------------------------------------------------|
| EMC         | EN 301 489-1 V1.8.1; EN 301 489-7 V1.3.1;<br>EN 301 489-17 V1.3.2; EN 301 489-19 V1.2.1;<br>EN 301 489-24 V1.4.1; EN 55013:2001+A2:2006;<br>EN 55020:2007; |
| Funkanlagen | EN 301 511 V9.0.2; EN 301 908-1 V3.2.1; EN 301 908-2 V3.2.1; EN 300 328 V1.7.1; ETS 300 487 A1:1997                                                        |
| Gesundheit  | EN 62311:2008; EN 62209-1:2006; IEC 62209-2:2010;<br>EN 50332-1:2000; EN 50332-2:2003                                                                      |

Der Hersteller übernimmt die Verantwortung für diese Erklärung:

**ZTE** Corporation

ZTE Plaza, Keji Road South, Hi-Tech Industrial Park, Nanshan District, Shenzhen, Guangdong, 518057, P.R. China

Autorisierter Unterzeichner im Namen der Firma:

Xu Feng

Quality Director of ZTE Corporation

Name in Druckbuchstaben und Position in der Firma Shenzhen, 27. Oktober 2010

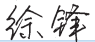

Ort und Datum

Rechtsgültige Unterschrift